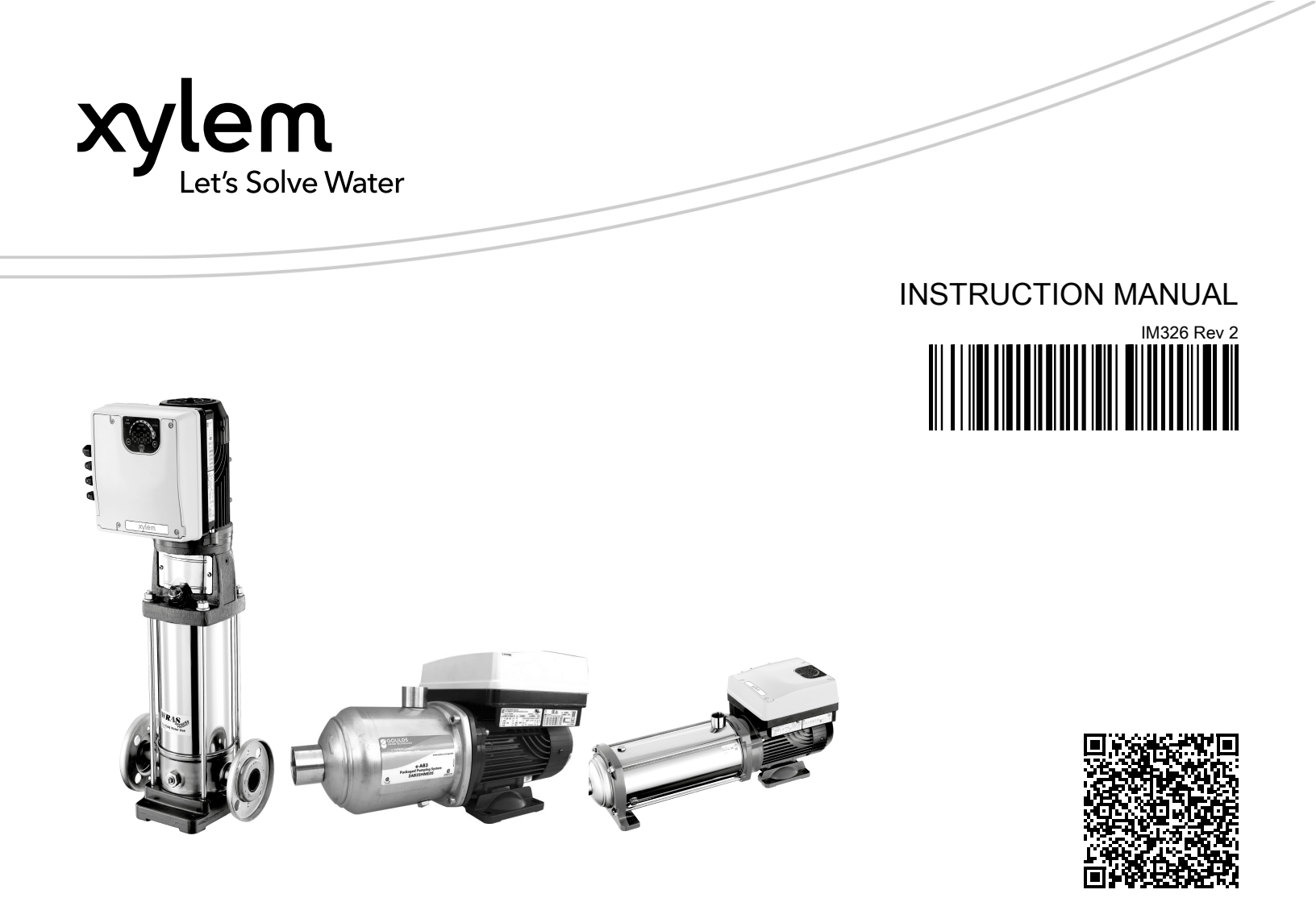

# Smart Pump Range

## Variable Speed Pump Unit

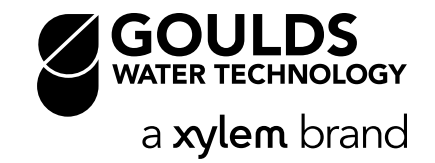

## **Table of Contents**

| 1 | Introduction and Safety<br>1.1 Introduction<br>1.2 Safety<br>1.2.1 Safety message levels<br>1.2.2 User safety                                                                                                    | 3<br>3<br>3<br>3<br>4                                                                |
|---|----------------------------------------------------------------------------------------------------|--------------------------------------------------------------------------------------|
|   | <ul><li>1.2.3 Wash the skin and eyes</li><li>1.3 Protecting the environment</li></ul>                                                                                                    | 5<br>5                                                                               |
| 2 | Transportation and Storage                                                                                                    | 7<br>7<br>7<br>7                                                                     |
|   | <ul><li>2.1.2 Examine the unit.</li><li>2.2 Unit handling</li></ul>                                                                                                    | 7<br>7<br>8                                                                          |
| 3 | Product Description                                                                                                    | 9<br>9<br>9<br>9<br>9<br>.10<br>.11<br>.12                                           |
| 4 | Installation.<br>4.1 Mechanical installation.<br>4.1.1 Installation area.<br>4.1.2 Unit installation.<br>4.2 Hydraulic installation.<br>4.3 Electrical installation.<br>4.3.1 Electrical requirements.<br>4.3.2 Wire types and ratings.<br>4.3.3 Power supply connection.                                                                    | . 15<br>. 15<br>. 15<br>. 15<br>. 16<br>. 18<br>. 18<br>. 19<br>. 19                 |
| 5 | Operation<br>5.1 Precautions<br>5.2 Wait times                                                                                                    | . 24<br>.24<br>.24                                                                   |
| 6 | System Setup and Operation.         6.1 Programming precautions.         6.2 Control panel description.         6.3 Push button descriptions.         6.4 LED description.         6.4.1 POWER (power supply).         6.4.2 STATUS.         6.4.3 SPEED (speed bar).         6.4.4 COM (communication).         6.4.5 Units of measurement. | . 25<br>. 25<br>. 25<br>. 26<br>. 26<br>. 26<br>. 26<br>. 26<br>. 26<br>. 27<br>. 28 |

| 6.5.1 Main Visualization                            | 28 |
|-----------------------------------------------------|----|
| 6.5.2 Parameters menu visualization                 |    |
| 6.5.3 Alarms and errors visualization               |    |
| 6.6 Software parameters                             | 30 |
| 6.6.1 Status parameters                             | 31 |
| 6.6.2 Settings parameters                           | 33 |
| 6.6.3 Drive configuration parameters                | 34 |
| 6.6.4 Sensor configuration parameters               |    |
| 6.6.5 RS-485 Interface parameters                   |    |
| 6.6.6 Multi-pump configuration parameters           | 39 |
| 6.6.7 Test run configuration                        | 40 |
| 6.6.8 Special parameters                            | 41 |
|                                                     |    |
| 7 Maintenance                                       | 42 |
| 7.1 Precautions                                     | 42 |
|                                                     |    |
|                                                     | 40 |
| 8 Troubleshooting                                   |    |
| 8.1 Alarm codes                                     |    |
| 8.2 Error codes                                     | 43 |
|                                                     |    |
| 9 Technical Specification                           | 46 |
| 9.1 Electrical and environmental specifications     | 46 |
| 9.2 Dimensions and weights                          | 48 |
|                                                     |    |
| 10 Cybersecurity                                    | 50 |
| 10.1 Xvlem Product Cybersecurity                    | 50 |
| 10.2 Ontimyze Security Features                     |    |
| 10.3 Ontimyze Security Recommendations for End-User |    |
|                                                     |    |

## 1 Introduction and Safety

## 1.1 Introduction

#### Purpose of this manual

The purpose of this manual is to provide necessary information for:

- Installation
- Operation
- Maintenance

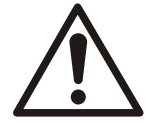

#### CAUTION:

Read this manual carefully before installing and using the product. Improper use of the product can cause personal injury and damage to property, and may void the warranty.

#### NOTICE:

Save this manual for future reference, and keep it readily available at the location of the unit.

## 1.2 Safety

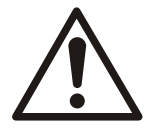

#### WARNING:

- The operator must be aware of safety precautions to prevent physical injury.
- Operating, installing, or maintaining the unit in any way that is not covered in this manual could cause death, serious personal injury, or damage to the equipment. This includes any modification to the equipment or use of parts not provided by Xylem. If there is a question regarding the intended use of the equipment, please contact a Xylem representative before proceeding.
- Do not change the service application without the approval of an authorized Xylem representative.

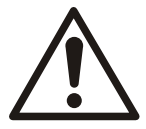

#### CAUTION:

You must observe the instructions contained in this manual. Failure to do so could result in physical injury, damage, or delays.

#### 1.2.1 Safety message levels

#### About safety messages

It is extremely important that you read, understand, and follow the safety messages and regulations carefully before handling the product. They are published to help prevent these hazards:

- · Personal accidents and health problems
- · Damage to the product
- Product malfunction

#### Definitions

| Safety message level |         | Indication                                                                          |  |
|----------------------|---------|-------------------------------------------------------------------------------------|--|
|                      | DANGER: | A hazardous situation which, if not avoided, will result in death or serious injury |  |

| Safety message level |                    | Indication                                                                                                    |  |
|----------------------|--------------------|----------------------------------------------------------------------------------------------------|--|
|                      | WARNING:           | A hazardous situation which, if not avoided, could result in death or serious injury                                                                           |  |
|                      | CAUTION:           | A hazardous situation which, if not avoided, could result in minor or moderate injury                                                                          |  |
| Â                    | Electrical Hazard: | The possibility of electrical risks if instructions are not followed in a proper manner                                                                        |  |
| NOTICE:              |                    | <ul> <li>A potential situation which, if not avoided, could<br/>result in undesirable conditions</li> <li>A practice not related to personal injury</li> </ul> |  |

#### 1.2.2 User safety

#### General safety rules

These safety rules apply:

- Always keep the work area clean.
- Pay attention to the risks presented by gas and vapors in the work area.
- Avoid all electrical dangers. Pay attention to the risks of electric shock or arc flash hazards.
- Always bear in mind the risk of drowning, electrical accidents, and burn injuries.

#### Safety equipment

Use safety equipment according to the company regulations. Use this safety equipment within the work area:

- · Hard hat
- Safety goggles, preferably with side shields
- Protective shoes
- · Protective gloves
- Gas mask
- Hearing protection
- · First-aid kit
- · Safety devices

#### NOTICE:

Never operate a unit unless safety devices are installed. Also see specific information about safety devices in other chapters of this manual.

#### **Electrical connections**

Electrical connections must be made by certified electricians in compliance with all international, national, state, and local regulations. For more information about requirements, see sections dealing specifically with electrical connections.

#### Precautions before work

Observe these safety precautions before you work with the product or are in connection with the product:

- Provide a suitable barrier around the work area, for example, a guard rail.
- Make sure that all safety guards are in place and secure.

- Make sure that you have a clear path of retreat.
- Make sure that the product cannot roll or fall over and injure people or damage property.
- Make sure that the lifting equipment is in good condition.
- Use a lifting harness, a safety line, and a breathing device as required.
- Allow all system and pump components to cool before you handle them.
- · Make sure that the product has been thoroughly cleaned.
- Disconnect and lock out power before you service the pump.
- Check the explosion risk before you weld or use electric hand tools.

#### Precautions during work

Observe these safety precautions when you work with the product or are in connection with the product:

- Never work alone.
- · Always wear protective clothing and hand protection.
- · Stay clear of suspended loads.
- Always lift the product by its lifting device.
- Beware of the risk of a sudden start if the product is used with an automatic level control.
- · Beware of the starting jerk, which can be powerful.
- Rinse the components in water after you disassemble the pump.
- Do not exceed the maximum working pressure of the pump.
- Do not open any vent or drain valve or remove any plugs while the system is pressurized. Make sure that the pump is isolated from the system and that pressure is relieved before you disassemble the pump, remove plugs, or disconnect piping.
- Never operate a pump without a properly installed coupling guard.

#### 1.2.3 Wash the skin and eyes

Follow these procedures for chemicals or hazardous fluids that have come into contact with your eyes or your skin:

| Condition                                | Action                                                                                                    |  |
|------------------------------------------|----------------------------------------------------------------------------------------------------|--|
| Chemicals or hazardous<br>fluids in eyes | <ol> <li>Hold your eyelids apart forcibly with your fingers.</li> <li>Rinse the eyes with eyewash or running water for at least 15 minutes.</li> <li>Seek medical attention.</li> </ol> |  |
| Chemicals or hazardous fluids on skin    | <ol> <li>Remove contaminated clothing.</li> <li>Wash the skin with soap and water for at least 1 minute.</li> <li>Seek medical attention, if necessary.</li> </ol>                      |  |

### 1.3 Protecting the environment

#### Emissions and waste disposal

Observe the local regulations and codes regarding:

- · Reporting of emissions to the appropriate authorities
- · Sorting, recycling and disposal of solid or liquid waste
- · Clean-up of spills

#### **Exceptional sites**

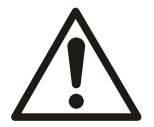

#### CAUTION: Radiation Hazard

Do NOT send the product to Xylem if it has been exposed to nuclear radiation, unless Xylem has been informed and appropriate actions have been agreed upon.

Recycling guidelines

Always follow local laws and regulations regarding recycling.

#### Waste and emissions guidelines

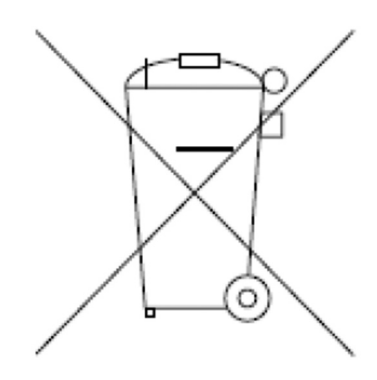

Do not dispose of equipment containing electrical components together with domestic waste.

Collect it separately in accordance with local and currently valid legislation.

## 2 Transportation and Storage

## 2.1 Examine the delivery

- 2.1.1 Examine the package
  - 1. Examine the package for damaged or missing items upon delivery.
  - 2. Record any damaged or missing items on the receipt and freight bill.
  - If anything is out of order, then file a claim with the shipping company.
     If the product has been picked up at a distributor, make a claim directly to the distributor.

#### 2.1.2 Examine the unit

- 1. Remove packing materials from the product.
  - Dispose of all packing materials in accordance with local regulations.
- 2. To determine whether any parts have been damaged or are missing, examine the product.
- 3. If applicable, unfasten the product by removing any screws, bolts, or straps. Use care around nails and straps.
- 4. If there is any issue, then contact a sales representative.

## 2.2 Unit handling

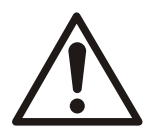

#### WARNING:

Assembled units and their components are heavy. Failure to properly lift and support this equipment can result in serious physical injury and/or equipment damage. Lift equipment only at the specifically identified lifting points. Lifting devices such as eyebolts, slings, and spreaders must be rated, selected, and used for the entire load being lifted.

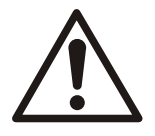

#### WARNING: Crush Hazard

Always lift the unit by its designated lifting points. Use suitable lifting equipment and ensure that the product is properly harnessed. Wear personal protective equipment. Stay clear of cables and suspended loads.

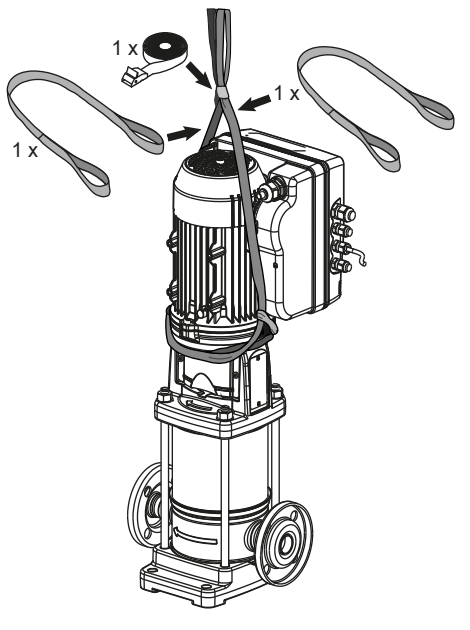

e-SVE

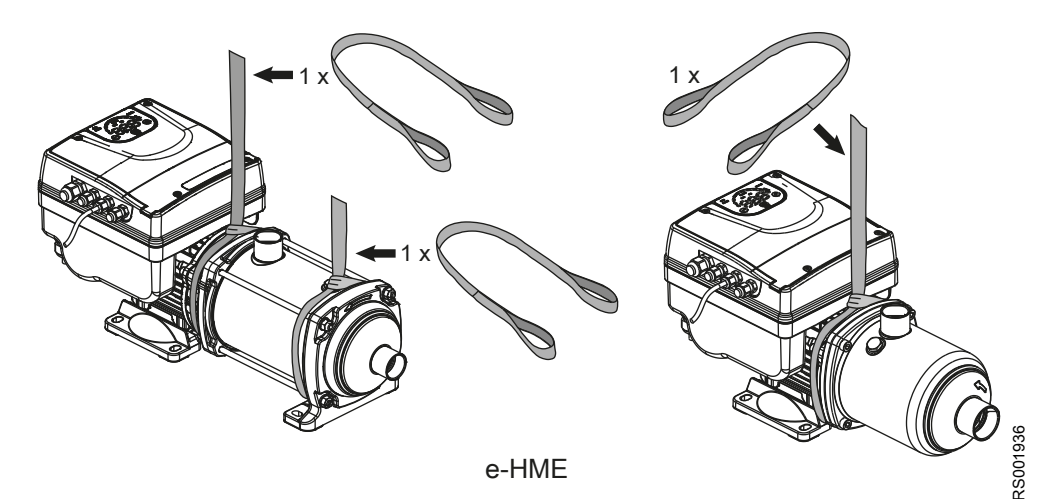

Figure 1: Lifting

## 2.3 Storage guidelines

#### Storage location

The product must be stored in a covered and dry location free from heat, dirt, and vibrations.

#### NOTICE:

Protect the product against humidity, heat sources, and mechanical damage.

#### NOTICE:

Do not place heavy weights on the packed product.

#### Ambient temperature

Store this product at an ambient temperature between  $-13^{\circ}F$  ( $-25^{\circ}C$ ) and  $+149^{\circ}F$  ( $+65^{\circ}C$ ) and a relative humidity between 5% and 95%.

## **3** Product Description

## 3.1 General description

This product is a variable speed pump unit and can be installed vertically or horizontally. It is non self-priming.

### 3.2 Intended use

The product can be used to pump:

- · Cold water
- Hot water

Refer to the standard installation, Operation, and Maintenance Manual for pump design specification.

The variable speed pump units are made for the following applications:

- · Pressure, level, and flow regulation applications,
- · Single and multi-pump irrigation systems.

#### 3.2.1 Application alternatives

#### Actuator (constant speed)

The unit operates as an actuator according to speed set point; this is done through user interface, the corresponding analog input or the communication bus.

#### Controller (constant pressure)

This mode is set as the default operating mode, and is used for single pump operating units.

#### Cascade serial / Cascade synchronous

The units are connected via the RS–485 interface and communicate via the provided protocol. The combination of the different units which are used in a multi-pump system depends on the system requirements.

It is possible to run all pumps in cascade serial mode and cascade synchronous mode as well. If one unit fails, then each pump of the system can become the lead pump and take control.

#### 3.3 Improper use

The product must not be used for closed loop systems.

## 3.4 Data plates

The data plate is a label showing:

- · The main product details
- · The identification code

#### Approval and certifications

For the approvals see the motor data plate.

### 3.4.1 Motor specifications

#### Motor data plates

| XYLEM SERVICE ITALIA SRL<br>VIA VITTORIO LOMBARDI 14 36075 MONTECCHIO MAGGIORE (VI) - ITALL<br>Reg. No. 0752056096 MADE IN ITALY E481622 |                                 |                          |              |  |
|----------------------------------------------------------------------------------------------------|---------------------------------|--------------------------|--------------|--|
| Type : P. 1                                                                                                    | Code :                          | 9.2 S/N :                | P. 3         |  |
| V : <b>P.4</b>                                                                                                    | kW : <b>P.8</b>                 | Electronically Protected | Tamb : P.15  |  |
| Hz: P.5                                                                                                    | HP : P.9                        | CL : P.12                | ENC : P.16 😴 |  |
| A : P.6                                                                                                    | rpm : P.10                      | CODE: P.13               | IP : P.17    |  |
| PF: P.7                                                                                                    | η <sub>230V</sub> : <b>P.11</b> | Duty : P.14              | P.18 kg      |  |

| Position | Description                                                             | Notes                                                                                                    |  |
|----------|-------------------------------------------------------------------------|----------------------------------------------------------------------------------------------------|--|
| 1        | Product/model name                                                      |                                                                                                    |  |
| 2        | Product part number                                                     |                                                                                                    |  |
| 3        | Serial number                                                           |                                                                                                    |  |
| 4        | Input voltage range                                                     | 1~ 208-240V; 3~ 208-230 / 380-460 ; 3<br>HP, 3~ 380-460                                                                                                    |  |
| 5        | Input frequency                                                         | 50/60Hz                                                                                                    |  |
| 6        | Rated input current range                                               |                                                                                                    |  |
| 7        | Rated power factor                                                      |                                                                                                    |  |
| 8        | Rated shaft power [kW]                                                  |                                                                                                    |  |
| 9        | Rated shaft power [HP]                                                  |                                                                                                    |  |
| 10       | Rated power speed range                                                 | 3000÷3600rpm                                                                                                    |  |
| 11       | Rated efficiency                                                        |                                                                                                    |  |
| 12       | Insulation class                                                        | 155 (F) – LW155-1                                                                                                    |  |
| 13       | NEMA KVA Code                                                           |                                                                                                    |  |
| 14       | Duty                                                                    | S1 - Continuous                                                                                                    |  |
| 15       | Max ambient temperature                                                 |                                                                                                    |  |
| 16       | Enclosure type                                                          | 3R                                                                                                    |  |
| 17       | IP grade                                                                |                                                                                                    |  |
| 18       | Unit weight                                                             |                                                                                                    |  |
| 19       | datamatrix:<br>• ECC type 200<br>• dot size 3pt<br>• min size 5.5x5.5mm | <ul> <li>string composition: A#B where:</li> <li>A = serial number (date of production-progressive number)</li> <li>B = product part number</li> <li># = separator</li> </ul> |  |
|          | Product UL recognized for US and Canada                                 | Mark applied only on US models                                                                                                    |  |

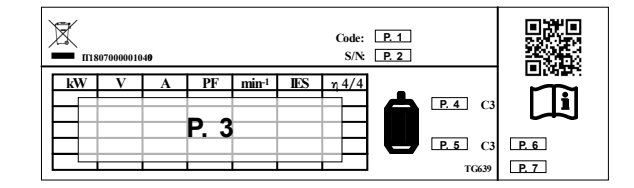

| Position              | Description      | Notes |
|-----------------------|------------------|-------|
| 1 Product part number |                  |       |
| 2                     | Serial number    |       |
| 3                     | Performance data |       |
| 4                     | DE bearing size  |       |

| Position | Description      | Notes                   |
|----------|------------------|-------------------------|
| 5        | NDE bearing size |                         |
| 6        | Network ID       | parameters for wireless |
| 7        | Password         | (not available yet)     |

#### 3.4.2 Pump specifications

#### e-HME nameplate

e-SVE nameplate

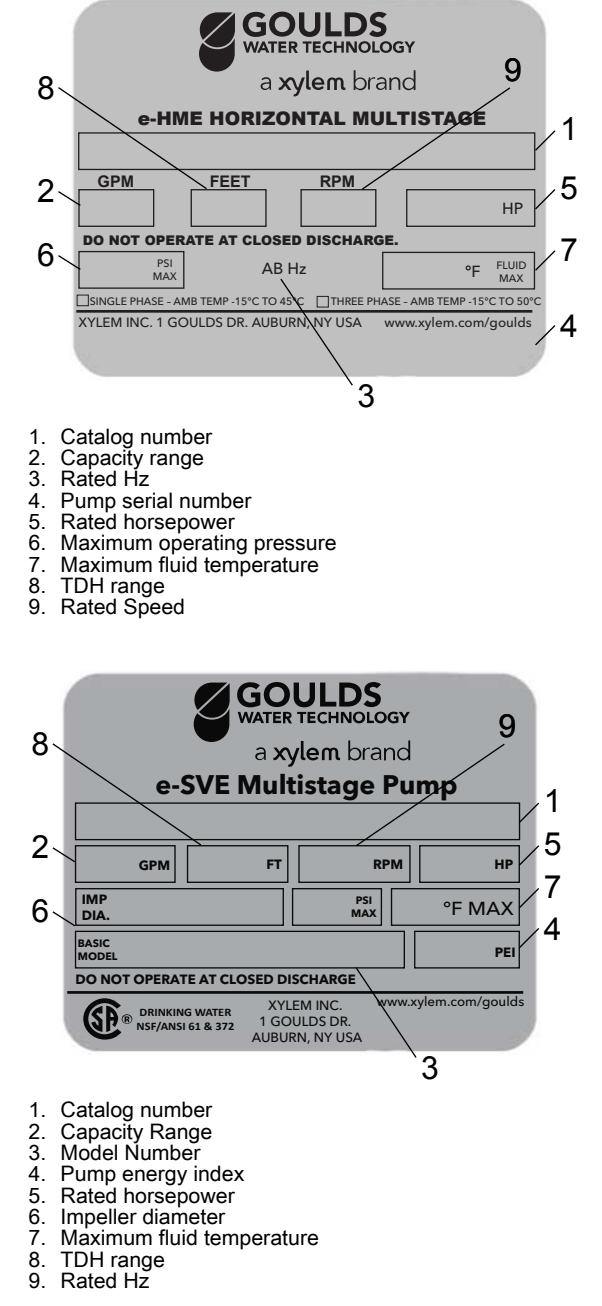

#### e-AB3 label

e-SVI nameplate

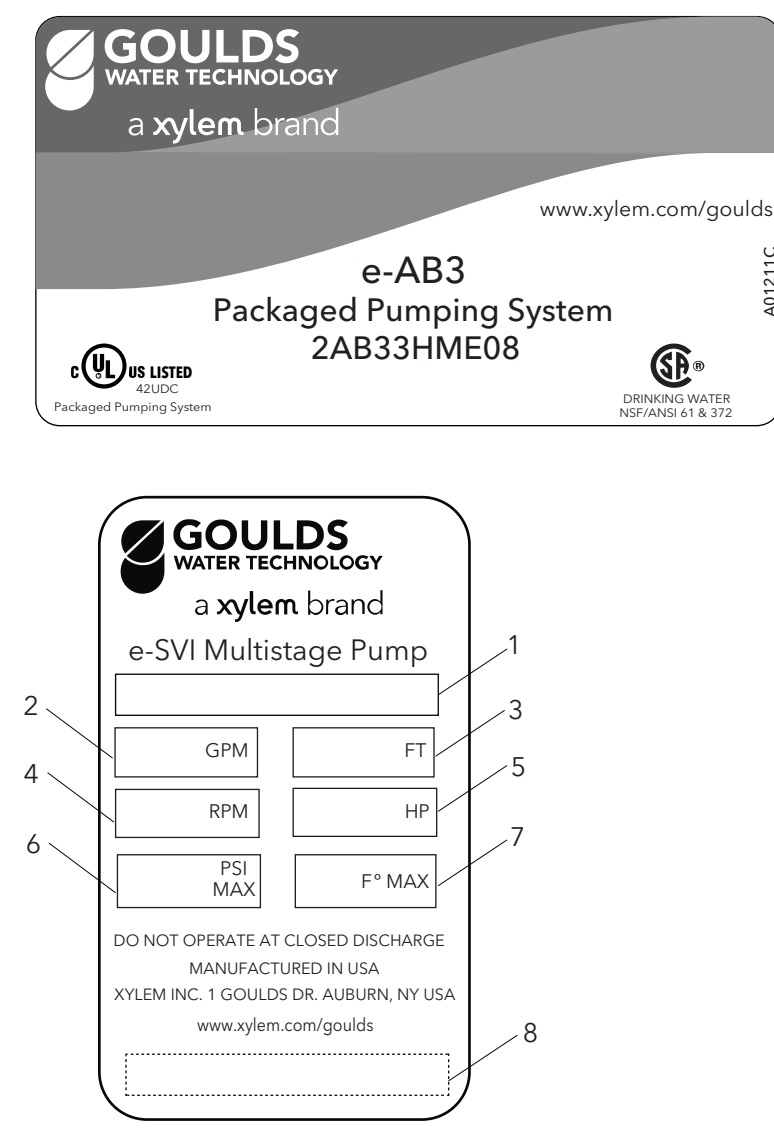

- Catalog number
   Rated flow
   Rated head
   Rated speed
   Rated horsepower
   Maximum operating pressure
   Maximum fluid temperature
   Pump serial number

## 3.5 Design and layout

The unit can be fitted with the features required by the application.

A01211C

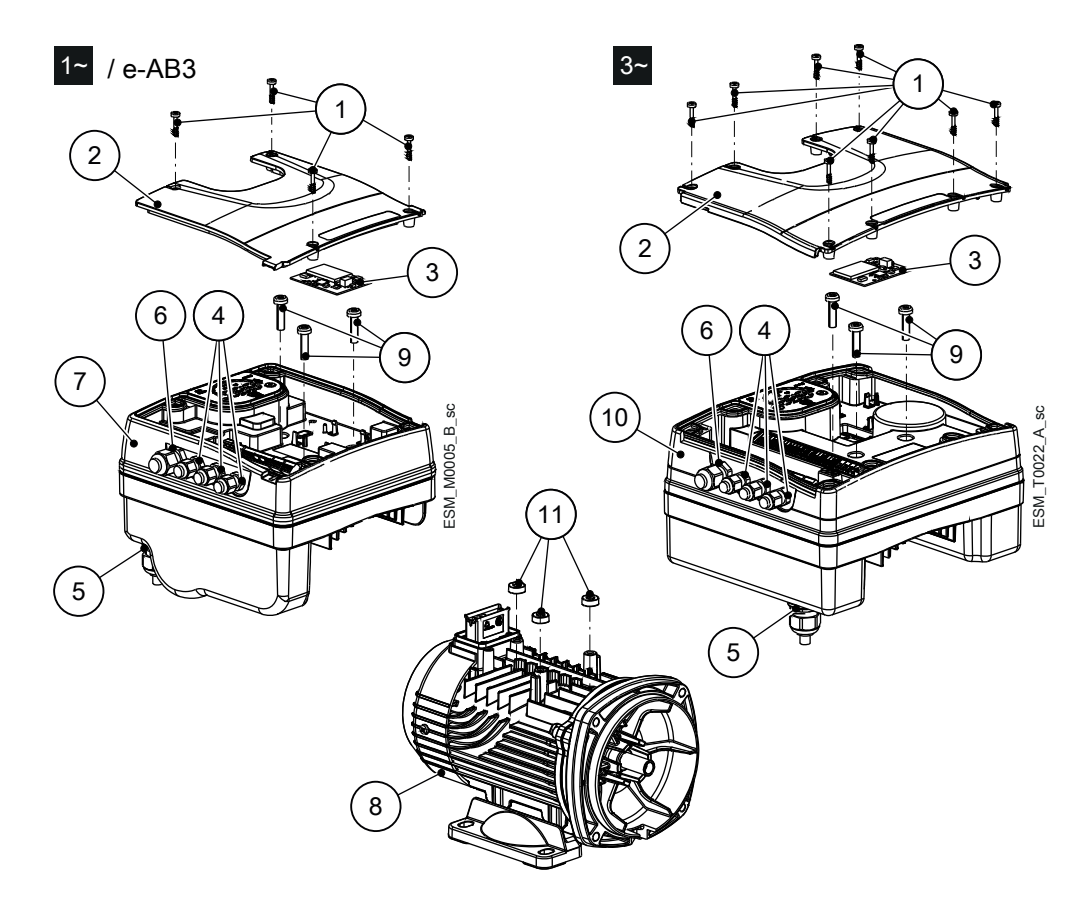

Figure 2: Main components — single-phase and three-phase models

| Table 1 | Description | of components |
|---------|-------------|---------------|
|---------|-------------|---------------|

| Position number                              | Description               | Tightening torqu | ie ± 15% |
|----------------------------------------------|---------------------------|------------------|----------|
|                                              |                           | [Nm]             | [in•lbs] |
| 1                                            | Screw                     | 1.4              | 12.4     |
| 2                                            | Terminal box cover        | —                | —        |
| 3 Optional module with strip                 |                           | —                | -        |
| 4                                            | M12 I/O cable gland       | 2.0              | 17.7     |
| 5 M20 cable gland for<br>power supply cables |                           | 2.7              | 23.9     |
| 6                                            | M16 I/O cable guard       | 2.8              | 24.8     |
| 7 Drive (single-phase model)                 |                           | —                | -        |
| 8                                            | Motor                     | —                | —        |
| 9                                            | Screw                     | 6.0              | 53.1     |
| 10                                           | Drive (three-phase model) | -                | -        |
| 11                                           | Spacer                    | —                | —        |

#### Pre-assembled factory components

| Component            |     | Quantity | Notes              |                                    |
|----------------------|-----|----------|--------------------|------------------------------------|
|                      | M12 | 3        |                    |                                    |
| Plug for cable gland | M16 | 1        |                    |                                    |
|                      | M20 | 1        |                    |                                    |
| Cable gland and      | M12 | 3        |                    | 0.145–0.275 in (3.7<br>to 7.0 mm)  |
| lock nut             | M16 | 1        | Cable out diameter | 0.177–0.394 in (4.5<br>to 10.0 mm) |
| Cable gland          | M20 | 1        |                    | 0.265–0.512 in (7.0<br>to 13.0 mm) |

#### **Optional components**

Table 2: Optional components

| Component     | Description                                                                                                    |
|---------------|----------------------------------------------------------------------------------------------------|
| Sensors       | The following sensors can be used with the unit:                                                               |
|               | Level-sensor                                                                                                   |
| RS-485 Module | For the connection of a multi-pump system to a supervision system, via cable (Modbus or BACnet MS/TP protocol) |
| Adaptor       | M20 Metric to 1/2" NPT Adaptor (item is always supplied for US market)                                         |

## 4 Installation

## 4.1 Mechanical installation

#### 4.1.1 Installation area

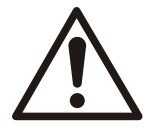

#### DANGER:

Potentially explosive atmosphere hazard. The operation of the unit in environments with potentially explosive atmospheres or with combustible dusts (e.g.: wood dust, flour, sugars and grains) is strictly forbidden.

Do not use the unit to handle hazardous or flammable liquid.

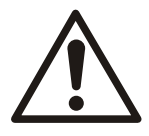

#### WARNING:

- · Always wear personal protective equipment.
- Always use suitable working tools.
- When selecting the place of installation and connecting the unit to the hydraulic and electric power supplies, strictly comply with current regulations.
- Ensure that the environmental / ingress protection rating of the unit (Type 3R, IP 55) is suitable for the installation environment.
- Do NOT install this pump in swimming pools or marine areas. Failure to follow these instructions could result in serious personal injury, death and/or property damage.

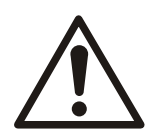

#### CAUTION:

- Environmental / ingress protection: to ensure the Type 3R (IP55) protection index is achieved, make sure that the unit is closed correctly.
- Before opening the terminal box cover, make sure that there is no water in the unit.
- Make sure that all unused cable glands and cable holes are correctly sealed.
- · Make sure that the plastic cover is correctly closed.
- Do not leave the terminal box without a cover to avoid the risk of damage due to contamination.
- Risk of electrical shock or burn. The equipment manufacturer has not evaluated this unit for use in swimming pools.
- · This pump has been evaluated for use with water only.

#### 4.1.2 Unit installation

- Position the unit as shown in Figure 3.
- · Install the unit according to the liquid flow of the system.
- The arrows on the pump body indicate the flow and the rotation direction.
- The standard rotation direction is clockwise (looking at the fan cover).
- · Always install a backflow-prevention device on the suction side.
- · Always install the pressure sensor on the delivery side, after the check valve.

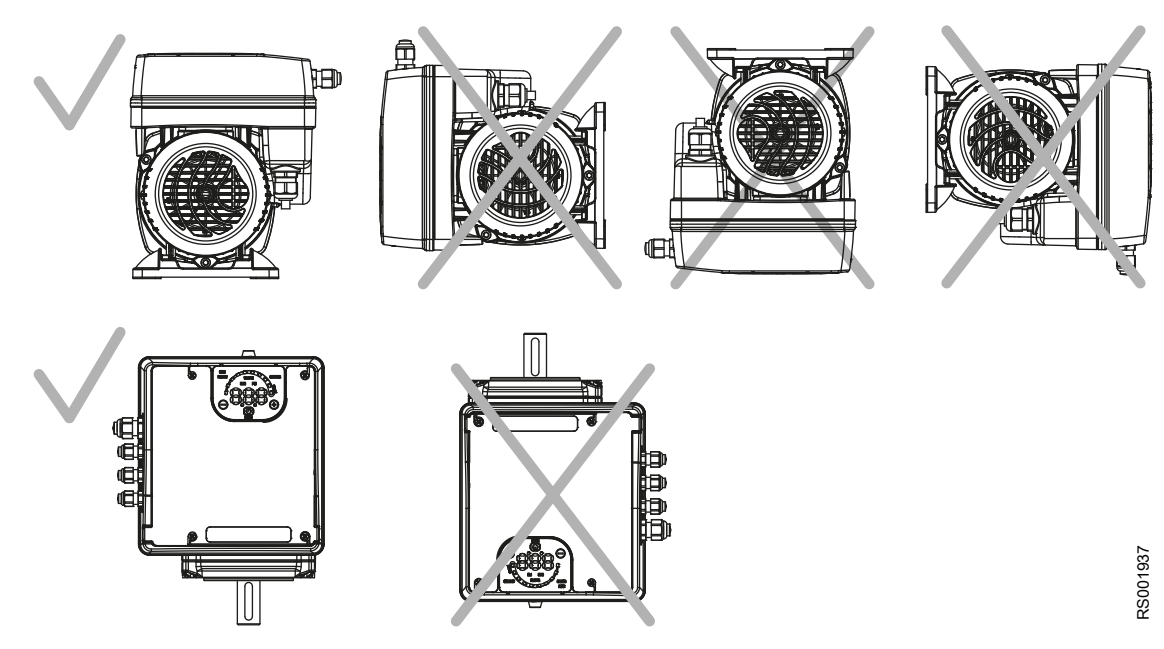

Figure 3: Permitted positions

#### Minimum spacing

| Area                                                        | e-SM Drive model   | Free distance      |
|-------------------------------------------------------------|--------------------|--------------------|
| Above the unit                                              | 103105107111115    | > 10.2 in (260 mm) |
| Center-distance between units (to ensure space for cabling) | 103105107111115    | > 10.2 in (260 mm) |
|                                                             | 303305307311315322 | ≥ 11.8 in (300 mm) |

### 4.2 Hydraulic installation

- Install a pressure relief valve sufficient to limit the system pressure below the maximum working pressure of the pump and tank (the minimum of the two). The pressure relief valve must be plumbed to a drain to prevent damage due to flooding.
- Check that the sum of the pressure intake (for example, for the connection with a municipal line or pressure tank) and the maximum pressure of the pump does not exceed the value of the maximum permitted operating pressure of the controller or of the pump (the minimum of the two).
- In cases where the water level is below the suction of the pump (lifting water), install a check valve (foot valve) on the suction of the pump to make sure that the pump stays primed.
- Install a gate valve to allow maintenance of the controller and pump or of the pressure tank.
- It is advisable to install a tap for use during commissioning of the system if there is not already an outlet near the pump.
- The controller plus electric pump can be used to connect the system directly to the municipal supply line or to take water from a primary water supply tank.
- If connecting to a municipal supply, follow the applicable provisions set by the authorities having jurisdiction.
- It is advisable to install a pressure switch on the suction side for turning off the pump if there is low pressure in the in-coming supply line. Protects against dry running.
- If connecting to a primary water supply tank, it is advisable to install a float for turning off the pump when there is no water. Protects against dry running.
- Refer to the instruction manual of the pump for further information.

The following images show a single pump system and a multi-pump system respectively.

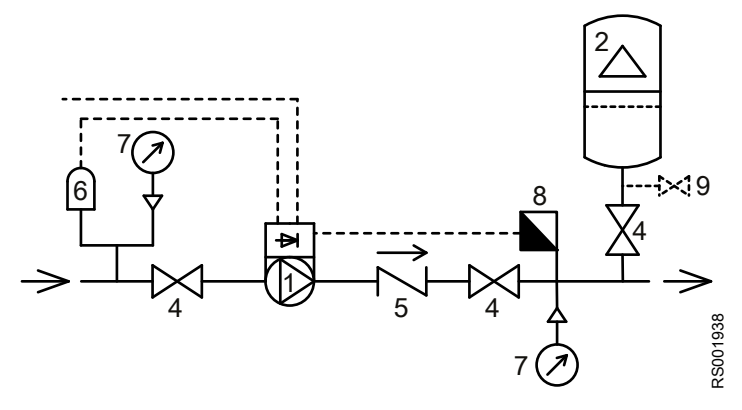

Figure 4: Single-pump system

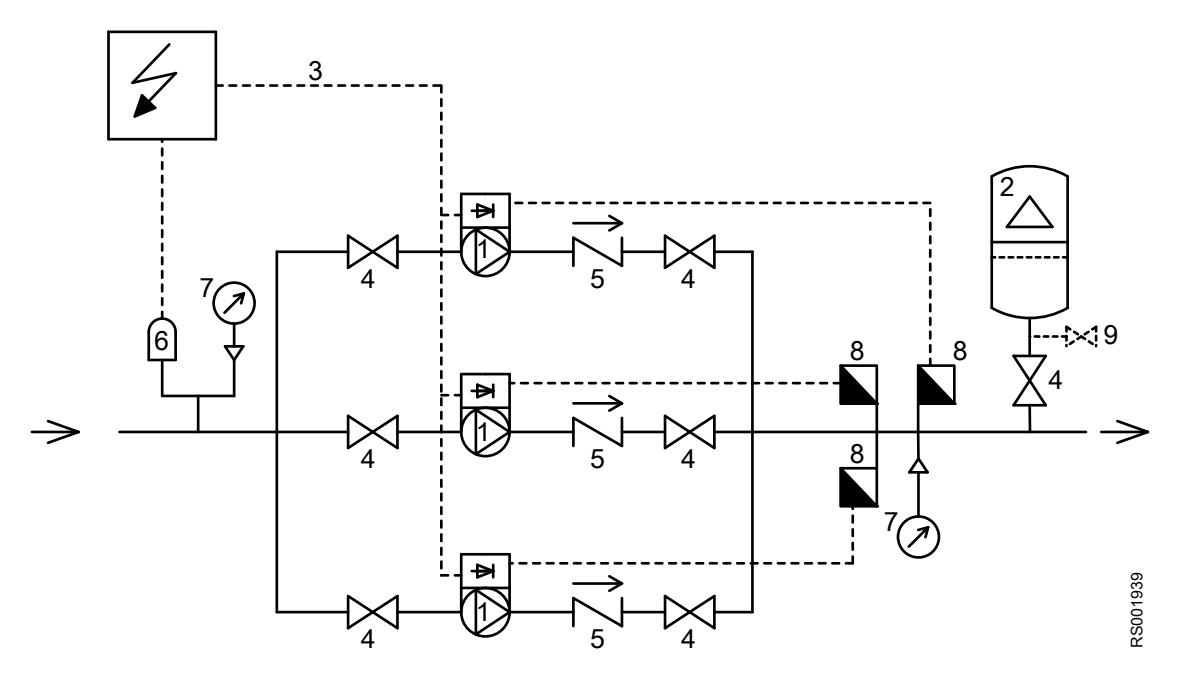

Figure 5: Multi-pump system

- 1. Pump with e-SM Smart Motor drive
- 2. Diaphragm pressure tank
- 3. Distribution panel
- 4. On-Off valve
- 5. Check valve
- 6. Low water control
- 7. Pressure gauge
- 8. Pressure sensor
- 9. Drain tap

#### Pressure tank

On the pump delivery side there is a diaphragm pressure tank, which gives the possibility of maintaining the pressure inside the piping when the system is not being used. The unit stops the pump from continuing to run at zero demand and reduce the size of the tank that is required for supply purposes.

Select a tank suitable for the system pressure, and pre-load it in accordance with the values indicated in the Quick Start Guide.

## 4.3 Electrical installation

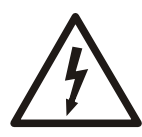

#### **Electrical Hazard:**

The connection to the electric power supply must be completed by an electrician possessing the technical-professional requirements outlined in the current regulations.

#### 4.3.1 Electrical requirements

• The local regulations in force overrule specified requirements listed below.

#### **Electrical connection checklist**

Check that the following requirements are met:

- The electrical leads are protected from high temperature, vibrations, and collisions.
- The current type and voltage of mains connection must correspond to the specifications on the data plate on the pump.
- The supply power line is provided with:
  - A disconnect switch with a contact gap of at least 0.12 in (3 mm) must be installed between the electrical service panel and controller.

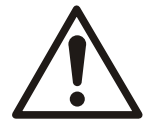

#### WARNING:

To reduce the risk of electric shock, install only on a circuit protected by a ground-fault circuit interrupter (GFCI)

#### The electrical control panel checklist

#### NOTICE:

The electrical service panel must match the ratings of the electric pump. Inappropriate combinations do not guarantee the protection of the unit.

Check that the following requirements are met:

- The electrical service panel must protect the converter and the pump against short circuit. A time lag fuse or a circuit breaker (Type C model is suggested) can be used to protect the pump. Use only time-delay fuses to protect the pump.
- The pump has built-in overload and thermal protection. No additional overload protection is required.

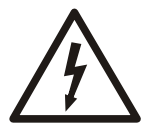

#### **Electrical Hazard:**

Before starting work on the unit, make sure that the unit and the control panel are isolated from the power supply and cannot be energized.

#### Grounding (earthing)

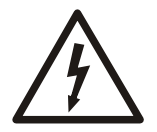

#### **Electrical Hazard:**

- Always connect the external protection conductor to the ground terminal before attempting to make any other electrical connections.
- Connect all the electric accessories of the pump and the motor to the ground, making sure that the connections are completed correctly.
- Check that the protection conductor (ground) is longer than the phase conductors; in case of accidental disconnection of the power supply conductor, the protection conductor (ground) must be the last one to detach itself from the terminal.

Use a cable with several strands to reduce electric noise.

#### 4.3.2 Wire types and ratings

- All cables must comply with local and national standards in terms of section and ambient temperature.
- To ensure compliance with UL (Underwriters Laboratories) regulations, all power supply connections must be completed using the following types of copper cables with minimum resistance 167°F (+75°C): THW, THWN
- Cables must never enter into contact with the motor body, the pump, or the piping.
- The wires that are connected to the power supply terminals and the fault signal relay (NO, C) must be separated from the other wires by reinforced insulation.

Table 3: Electric connection cables

|                                 | Power supply in                               | nput cable + PE                                 | Tightening torque               |                     |
|---------------------------------|-----------------------------------------------|-------------------------------------------------|---------------------------------|---------------------|
| Smart motor<br>models           | Wire numbers x<br>Max. copper<br>section      | Wire numbers x<br>Max. AWG                      | Mains and motor cable terminals | Earth conductor     |
| 103, 105, 107, 111,<br>115      | 3 x 0.0032 sq. in<br>3 x 2.08 mm <sup>2</sup> | 3 x 16 AWG with<br>ferrules 14 AWG<br>without   | Spring connectors               | Spring connectors   |
| 303, 305, 307, 311,<br>315, 322 | 4 x 0.0032 sq. in<br>4 x 2.08 mm²             | 4 x 16 AWG with<br>ferrules / 14 AWG<br>without | 7.1 lbf∙in<br>0.8 Nm            | 26.6 lbf·in<br>3 Nm |

#### **Control cables**

External volt free contacts must be suitable for switching < 10 VDC.

#### NOTICE:

- Install the control cables separate from the power supply cables and the fault signal relay cable
- If the control cables are installed in parallel with the power supply cable or the fault signal relay, the distance between the cables must exceed 8 in (200 mm)

Do not intersect the power supply cables; should this be necessary, a 90° intersection angle is permitted.

Table 4: Recommended control cables

| Smart motor control cables | Wires number x Max.<br>copper Section | AWG       | Tightening torque |
|----------------------------|---------------------------------------|-----------|-------------------|
| All I/O conductors         | 0.00012–0.0023 sq.in                  | 18–16 AWG | 5.4 lbf·in        |
|                            | 0.75–1.5 mm²                          |           | 0.6 Nm            |

#### 4.3.3 Power supply connection

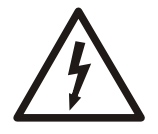

#### Electrical Hazard:

Contact with electric components may cause death, even after the unit has been switched off. Before any interventions on the unit, the network voltage and any other input voltages must be disconnected for 5 minutes.

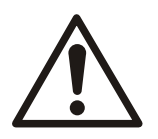

#### CAUTION:

Once powered the system will automatically run and attempt to satisfy the 50 PSI preset value. To prevent ramp up press the power button directly after connecting power to put into standby mode.

|                                                                                                    | Reference           |
|----------------------------------------------------------------------------------------------------|---------------------|
| 1. Open the terminal box cover (2) by removing the screws (1).                                                                                        | Figure 2 on page 13 |
| <ol> <li>Insert the power cable in the M20 cable gland (5).</li> </ol>                                                                                |                     |
| 1. Connect the cable according to the wiring diagram.                                                                                                 | Figure 6 on page 20 |
| <ol> <li>Connect the earth conductor (mass), making<br/>sure that it is longer than the phase conductors.</li> <li>Connect the phase leads</li> </ol> |                     |
| 1 Close the cover (2) and tighten the screws (1)                                                                                                    | Figure 2 on page 13 |

Table 5: Power supply wiring procedure

#### Table 6: I/O wiring procedure

|                                                                | Reference                  |
|----------------------------------------------------------------|----------------------------|
| 1. Open the terminal box cover (2) by removing the screws (1). | <i>Figure 2</i> on page 13 |
| 1. Connect the cable according to the wiring diagram.          | <i>Figure 7</i> on page 21 |
| 1. Close the cover (2) and tighten the screws (1).             | <i>Figure 2</i> on page 13 |

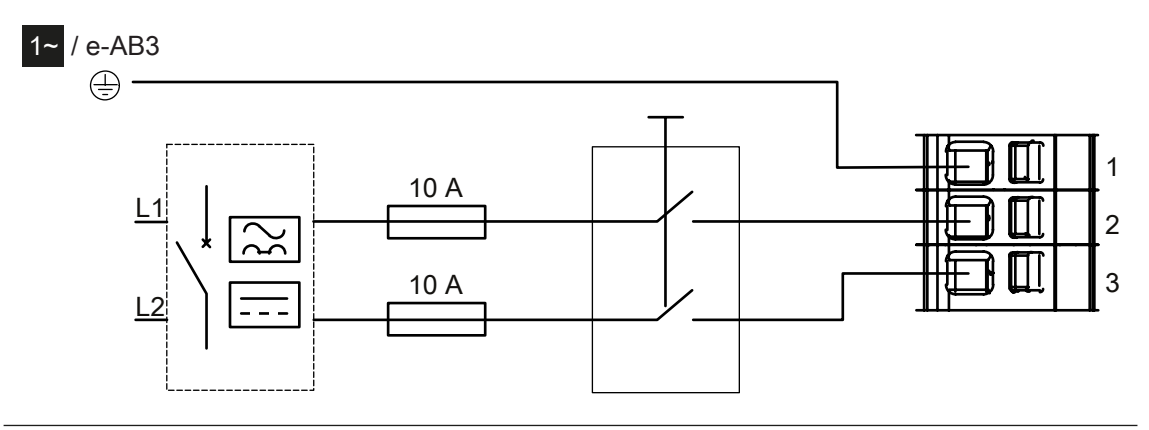

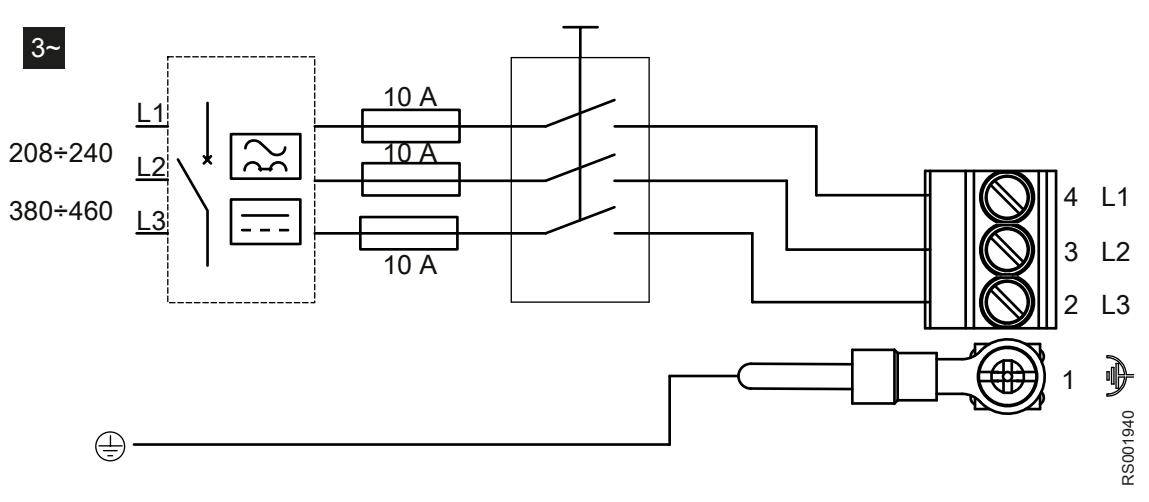

Figure 6: Wiring diagrams

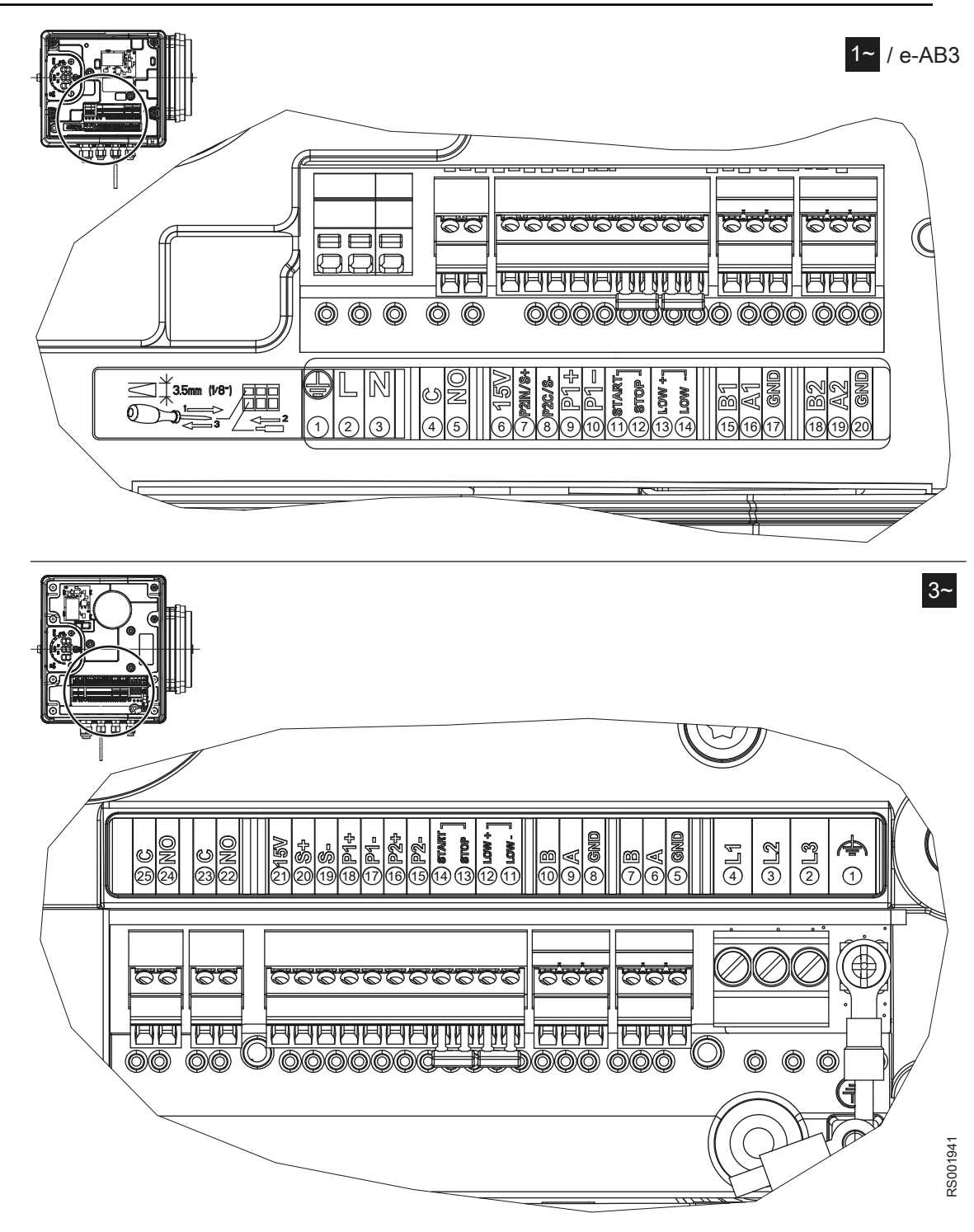

Figure 7: Connection label

| Table | 7: | 1~ | I/O | terminals |
|-------|----|----|-----|-----------|
|-------|----|----|-----|-----------|

| Item                     | Terminals | Ref. | Description                         | Notes                                          |
|--------------------------|-----------|------|-------------------------------------|------------------------------------------------|
| Fault signal             | с         | 4    | COM - error status relay            | Closed: error<br>Open: No error or<br>unit off |
|                          | NO        | 5    | NO - error status<br>relay          |                                                |
| Auxiliary voltage supply | 15 V      | 6    | Auxiliary voltage<br>supply +15 VDC | 15VDC, Σ max.<br>100 mA                        |

| Item                      | Terminals | Ref. | Description                                                                                  | Notes                                                                                                    |
|---------------------------|-----------|------|----------------------------------------------------------------------------------------------|----------------------------------------------------------------------------------------------------|
| Analog input              | P2IN/S+   | 7    | Actuator mode 0-10<br>V input                                                                | 0–10 VDC                                                                                                    |
| 0-10V                     | P2C/S-    | 8    | GND for 0-10 V<br>input                                                                      | GND, electronic ground (for S+)                                                                                                    |
| External pressure         | P1+       | 9    | Power supply<br>external sensor<br>+15 VDC                                                   | 15 VDC, Σ max.<br>100 mA                                                                                                    |
| Differential]             | P1-       | 10   | External sensor<br>4-20 mA input                                                             | 4-20 mA                                                                                                    |
| External Start/Stan       | START     | 11   | External ON/OFF input reference                                                              | Default short                                                                                                    |
|                           | STOP      | 12   | External ON/OFF input                                                                        | enabled to RUN                                                                                                    |
|                           | LOW+      | 13   | Low water input                                                                              | Default short                                                                                                    |
| External Lack of<br>Water | LOW-      | 14   | Low water<br>reference                                                                       | circuited<br>Lack of water<br>detection: enabled                                                                                                |
|                           | B1        | 15   | RS-485 port 1: RS-<br>485-1N B (-)                                                           | ACT, HCS control<br>mode: RS–485<br>port1 for external<br>communication<br>MSE, MSY control<br>mode: RS–485 port<br>1 for multi-pump<br>systems |
| Communication bus         | A1        | 16   | RS–485 port 1: RS–<br>485-1P A (+)                                                           |                                                                                                    |
|                           | GND       | 17   | Electronic GND                                                                               |                                                                                                    |
| Communication bus         | B2        | 18   | RS-485 port 2: RS-<br>485 port 2: RS-<br>485-2N B (-) active<br>only with optional<br>module | RS-485 port2 for                                                                                                    |
|                           | A2        | 19   | RS-485 port 2: RS-<br>485 port 2: RS-<br>485-2P A (+) active<br>only with optional<br>module | external                                                                                                    |
|                           | GND       | 20   | Electronic GND                                                                               |                                                                                                    |

| Table | 8: | 3~ | I/O | terminals |
|-------|----|----|-----|-----------|
|-------|----|----|-----|-----------|

| Item                     | Terminals | Ref. | Description                         | Notes                                                  |
|--------------------------|-----------|------|-------------------------------------|--------------------------------------------------------|
| Fault signal             | С         | 25   | COM - error status<br>relay         | In case of power<br>cables: use the<br>M20 cable gland |
|                          | NO        | 24   | NO - error status<br>relay          |                                                        |
| Motor rupping            | С         | 23   | Common contact                      | In case of power<br>cables: use the<br>M20 cable gland |
| signal                   | NO        | 22   | Normally open<br>contact            |                                                        |
| Auxiliary voltage supply | 15 V      | 21   | Auxiliary voltage<br>supply +15 VDC | 15 VDC, Σ max.<br>100 mA                               |
| Analog input<br>0-10V    | S+        | 20   | Actuator mode 0–<br>10 V input      | 0-10 VDC                                               |
|                          | S-        | 19   | GND for 0-10 V<br>input             | GND, electronic ground (for S+)                        |

| Item                           | Terminals | Ref. | Description                                                                                  | Notes                                                                                                    |
|--------------------------------|-----------|------|----------------------------------------------------------------------------------------------|----------------------------------------------------------------------------------------------------|
| External pressure sensor [also | P1+       | 18   | Power supply<br>external sensor +15<br>VDC                                                   | 15 VDC, Σ max.<br>100 mA                                                                                                    |
| Differential]                  | P1-       | 17   | External sensor<br>4-20 mA input                                                             | 4-20 mA                                                                                                    |
| External pressure              | P2+       | 16   | Power supply<br>external sensor<br>+15 VDC                                                   | 15 VDC, Σ max.<br>100 mA                                                                                                    |
| Sensor                         | P2-       | 15   | Sensor 4-20 mA<br>input                                                                      | 4-20 mA                                                                                                    |
| External Start/Stan            | Start     | 14   | External ON/OFF input                                                                        | Default short                                                                                                    |
| External Start/Stop            | Stop      | 13   | External ON/OFF input reference                                                              | enabled to RUN                                                                                                    |
|                                | LoW+      | 12   | Low water input                                                                              | Default short                                                                                                    |
| External Lack of Water         | LoW-      | 11   | Low water reference                                                                          | circuited Lack of water detection: enabled                                                                                                    |
| Communication<br>Bus           | B2        | 10   | RS-485 port 2: RS-<br>485 port 2: RS-<br>485-2N B (-) active<br>only with optional<br>module | RS–485 port2 for<br>external<br>communication                                                                                                    |
|                                | A2        | 9    | RS-485 port 2: RS-<br>485 port 2: RS-<br>485-2P A (+) active<br>only with optional<br>module |                                                                                                    |
|                                | GND       | 8    | Electronic GND                                                                               |                                                                                                    |
| Communication<br>Bus           | B1        | 7    | RS-485 port 1: RS-<br>485-1N B (-)                                                           | ACT, HCS control<br>mode: RS-485 port<br>1 for external<br>communication<br>Control mode MSE,<br>MSY: RS-485 port<br>1 for multi-pump<br>systems |
|                                | A1        | 6    | RS-485 port 1: RS-<br>485-1P A (+)                                                           |                                                                                                    |
|                                | GND       | 5    | Electronic GND                                                                               |                                                                                                    |

## 5 Operation

## 5.1 Precautions

In case of coexistence of two or more of the following conditions:

- high ambient temperature
- high water temperature
- · duty points insisting on unit maximum power
- persisting undervoltage of mains,

the life of the unit may be jeopardized and/or derating may occur: for further information contact Xylem or the Authorised Distributor.

## 5.2 Wait times

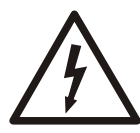

#### **Electrical Hazard:**

Contact with electric components may cause death, even after the unit has been switched off. Before any interventions on the unit, the network voltage and any other input voltages must be disconnected for five minutes.

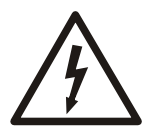

#### Electrical Hazard:

Frequency converters contain DC-link capacitors that can stay charged even when the frequency converter is not energized.

To avoid electrical hazards:

- Disconnect the AC power supply.
- · Disconnect all types of permanent magnet motors.
- Disconnect all DC-link remote power supplies, including the battery backups, the Uninterrupted Power Supply units and the DC-link connections to other frequency converters.
- Wait five minutes for the capacitors to discharge completely before doing any maintenance or repairs.

NOTE: If transducer is not installed the system triggers an E12 error upon powerup which prevents any changes to the menu. If in standby mode, press the power button to activate automatic system operation.

## 6 System Setup and Operation

## 6.1 Programming precautions

#### NOTICE:

- Carefully read and adhere to the following instructions before starting the programming activities to avoid incorrect settings that can cause malfunctions.
- · All modifications must be done by qualified technicians.

### 6.2 Control panel description

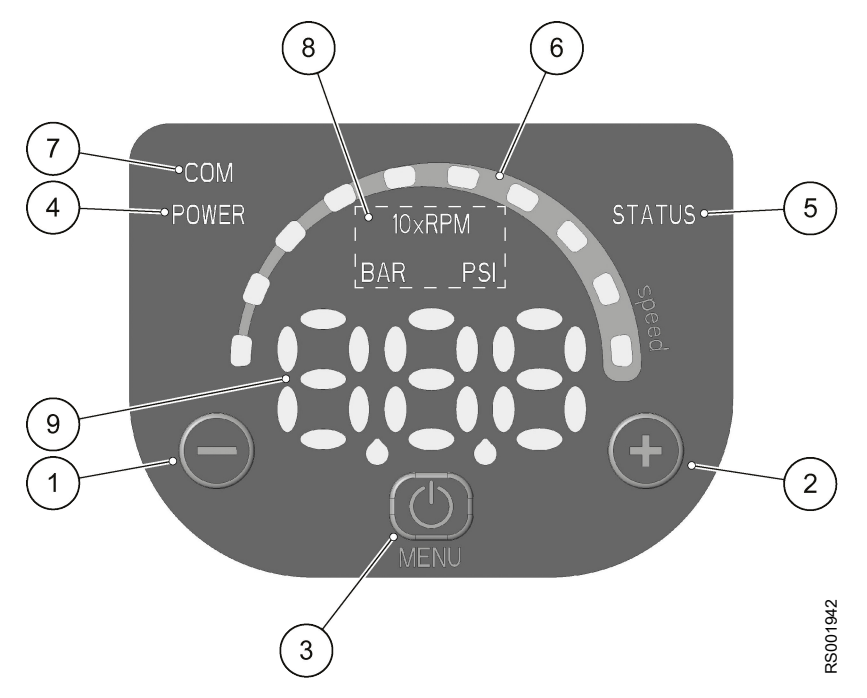

Figure 8: Control panel

| Position number | Description                       | Parameter |
|-----------------|-----------------------------------|-----------|
| 1               | Decrease button                   | 6.2       |
| 2               | Increase button                   | 6.2       |
| 3               | START/STOP and menu access button | 6.2       |
| 4               | POWER LED                         | 6.3.1     |
| 5               | Status LED                        | 6.3.2     |
| 6               | Speed LED bar                     | 6.3.3     |
| 7               | Communication LED                 | 6.3.4     |
| 8               | Unit of measure LEDs              | 6.3.5     |
| 9               | Display                           | 6.4       |

## 6.3 Push button descriptions

Refer to *Control panel description* on page 25 for the location of the push buttons.

| Push button                      | Function                                                                                                    |
|----------------------------------|----------------------------------------------------------------------------------------------------|
| $\Theta$                         | <ul> <li>Main view (see parameter 6.4.1): decreases the required value for the selected control mode</li> <li>Parameter menu (see parameter 6.4.2): decreases the displayed parameter index</li> <li>Parameter view / editing (see parameter 6.4.2): decreases the value of the displayed parameter</li> <li>Zero pressure auto-calibration (see parameter 6.5, P44): automatic calibration of the pressure sensor.</li> </ul> |
|                                  | <ul> <li>Main view (see parameter 6.4.1): increases the required value for the selected control mode</li> <li>Parameter menu (see parameter 6.4.2): increases the displayed parameter index</li> <li>Parameter view / editing (see parameter 6.4.2): increases the value of the displayed parameter</li> <li>Zero pressure auto-calibration (see parameter 6.5, P44): automatic calibration of the pressure sensor.</li> </ul> |
| 6                                | <ul> <li>Main view (see parameter 6.4.1): START/STOP<br/>the pump</li> <li>Parameter menu (see parameter 6.4.2): switches<br/>to parameter view / editing</li> <li>Parameter view / editing (see parameter 6.4.2):<br/>saves the value of the parameter.</li> </ul>                                                                                                    |
| O long press                     | <ul> <li>Main view (see parameter 6.4.2): switches to<br/>parameter selection</li> <li>Parameters Menu: switches to Main Visualization</li> </ul>                                                                                                    |
| ( and ( )                        | Main view: alternates between Speed and Head units of measure (see parameter 6.4.1).                                                                                                    |
| $\bigcirc$ and $\textcircled{O}$ | Main view: alternates between Speed and Head units of measure (see parameter 6.4.1).                                                                                                    |

## 6.4 LED description

#### 6.4.1 POWER (power supply)

When ON (POWER) the pump is powered and the electronic devices are operational.

#### 6.4.2 STATUS

| LED                       | Status                                            |
|---------------------------|---------------------------------------------------|
| Off                       | Pump unit stopped                                 |
| Green steady              | Pump unit in operation                            |
| Flashing green and orange | Non-locking alarm with the pump unit in operation |
| Orange steady             | Non-locking alarm with the pump unit stopped      |
| Red steady                | Locking error, the pump unit cannot be started    |

#### 6.4.3 SPEED (speed bar)

The speed bar consists of 10 LEDs, each representing the speed range between parameter P27 (minimum speed) and parameter P26 (maximum speed) from 0-100% in intervals of 10%.

| LED bar            | Status                                                                                                    |
|--------------------|----------------------------------------------------------------------------------------------------|
| On                 | Motor in operation; the speed corresponds to the percentage step represented by the LEDs ON in the bar (for example, 3 LEDs ON = speed 30%) |
| First LED flashing | Motor in operation; the speed is lower than the absolute minimum, P27                                                                       |
| Off                | Motor stopped                                                                                                    |

#### 6.4.4 COM (communication)

#### **Condition 1**

- The communication bus protocol is the Modbus RTU protocol; the P50 parameter is set to the Modbus value
- No optional communication module is used.

| LED                           | Status                                                                                                    |
|-------------------------------|----------------------------------------------------------------------------------------------------|
| Off                           | The unit cannot detect any valid Modbus messages<br>on the terminals provided for the communication<br>bus     |
| Green steady                  | The unit has detected a communication bus on the provided terminals and has recognized the correct addressing. |
| Green flashing                | The unit has detected a communication bus on the provided terminals and has not been addressed correctly       |
| From green steady to off      | The unit has not detected a valid Modbus RTU message for at least 5 seconds.                                   |
| From green steady to flashing | The unit has not been addressed correctly for at least 5 seconds.                                              |

#### Condition 2

- The communication bus protocol is the BACnet MS/TP protocol; the P50 parameter is set to the BACnet value
- No optional communication module is used.

| LED       | Status                                                                                          |
|-----------|-------------------------------------------------------------------------------------------------|
| Off       | The unit has received no valid requests from other BACnet MS/TP devices for at least 5 seconds. |
| On steady | The unit is exchanging information with another BACnet MS/TP device.                            |

#### **Condition 3**

- A multi-pump control mode is selected (e.g. MSE or MSY)
- No optional communication module is used.

| LED       | Status                                                                                                    |
|-----------|----------------------------------------------------------------------------------------------------|
| Off       | The unit has received no valid requests from other pumps through the multi-pump BUS for at least 5 seconds |
| On steady | The unit is exchanging information with another pump through the multi-pump BUS.                           |

#### Condition 4

The optional communication module is being used.

| LED      | Status                                                            |
|----------|-------------------------------------------------------------------|
| Off      | RS-485 or wireless connection faulty or missing.                  |
| Flashing | The unit is exchanging information with the communication module. |

#### 6.4.5 Units of measurement

| LED on | Measurement active      | Notes                                          |
|--------|-------------------------|------------------------------------------------|
| 10xRPM | Impeller rotation speed | The display shows the speed in 10xRPM          |
| BAR    | Hydraulic head          | The display shows the value of the head in bar |
| PSI    |                         | The display shows the value of the head in psi |

## 6.5 Display

#### 6.5.1 Main Visualization

| Display | Mode | Description                                                                                                    |
|---------|------|----------------------------------------------------------------------------------------------------|
| OFF     | OFF  | Contacts 11 and 12 (see parameter 5.4) are not short-circuited.                                                                                                    |
|         |      | Note: It has lower display priority than STOP mode.                                                                                                    |
| STP     | STOP | Pump stopped manually.                                                                                                    |
|         |      | If the pump is switched on after setting P04 = OFF (see Par. 6.5.1), it is stopped so that the motor is not in operation, and STP flashes (STP $\rightarrow$ STP). |
|         |      | To manually stop the pump:                                                                                                    |
|         |      | • Example A:                                                                                                    |
|         |      | <ul> <li>HCS, MES, MSY control modes with initial required value (head) of<br/>4.20 bar and minimum value 0.5 bar:</li> </ul>                                      |
|         |      | 4.20 BAR                                                                                                    |
|         |      | $\rightarrow \bigcirc$ press $\rightarrow$ STP once.                                                                                                    |
|         |      | Example B:                                                                                                    |
|         |      | <ul> <li>ACT control mode with initial required value (speed) of 200</li> </ul>                                                                                    |
|         |      | 10xRPM and minimum value 80 10xRPM: 200 10xRPM $\rightarrow \bigcirc$ press $\rightarrow$ STP once.                                                                |

| Display | Mode     | Description                                                                                                    |
|---------|----------|----------------------------------------------------------------------------------------------------|
| ON      | ON       | Pump on; the motor starts following the selected control mode.                                                                                                    |
|         |          | It appears for a few seconds when contacts 11 and 12 (see Par. 5.4) are short circuited and the pump is not in STOP mode.                                         |
|         |          | To manually set the pump to ON mode:                                                                                                    |
|         |          | Example A:                                                                                                    |
|         |          | <ul> <li>HCS, MES, MSY control modes that reach a required value (head)<br/>of 4.20 bar, starting with a minimum value of 0.5 bar after manual</li> </ul>         |
|         |          | stop: STP $\rightarrow$ $\bigcirc$ press $\rightarrow$ ON $\rightarrow$ once after a few seconds $\rightarrow$ 4.20 BAR.                                          |
|         |          | Example B:                                                                                                    |
|         |          | <ul> <li>ACT control mode that reaches a requested value (speed) of 200<br/>10xRPM, starting with a minimum value of 80 10xRPM after</li> </ul>                   |
|         |          | manual stop: STP $\rightarrow \bigcirc$ press $\rightarrow$ ON $\rightarrow$ once, and after a few seconds $\rightarrow$ 200 10xRPM.                              |
|         |          | With the pump in operation, it is possible to display the Actual Head and the Actual Speed:                                                                       |
|         |          | Example A:                                                                                                    |
|         |          | - HCS, MES, MSY control modes with Actual Head 4.20 bar and                                                                                                    |
|         |          | corresponding Actual Speed of 352 10xRPM: 4.20 BAR $\rightarrow \bigcirc$ +                                                                                       |
|         |          | $\bigcirc$ → 352 10XRPM → after 10 seconds or $\bigcirc$ + $\bigcirc$ → 4.20 BAR.<br>• Example B:                                                                 |
|         |          | <ul> <li>ACT control mode with Actual Speed 200 10xRPM and</li> </ul>                                                                                             |
|         |          | corresponding Actual Head of 2.37 bar: 200 10xRPM→ ⓓ + ↔                                                                                                    |
|         |          | 2.37 BAR→ after 10 seconds or $\textcircled{O}$ + $\bigcirc$ → 200 10xRPM.                                                                                        |
| sby     | Stand-by | The analog input is configured as speed set (P40 = ISP or USP), the read value is in the Stand-by zone and P34 = STP (see paragraph 6.6.1)                        |
|         |          | Note: It has lower display priority that STOP mode                                                                                                    |
| -0      | Lock     | To lock press ( + ) for 3 seconds; the lock will be confirmed by the temporary appearance of                                                                      |
|         |          | -0-                                                                                                    |
|         |          | It appears is a button is pressed (with the exception of <sup>(C)</sup> ) after a locking procedure had been completed.                                           |
|         |          | Note: the function connected with START/STOP <sup>(1)</sup> is always disabled. At startup the buttons are locked, if they were locked at the previous switch off |
|         |          | Default: unlocked                                                                                                    |
| 0       | Unblock  | To unlock press $\textcircled{O}$ + $\textcircled{O}$ for three seconds; the unlock will be confirmed by the temporary appearance of                              |
|         |          | 0                                                                                                    |
|         |          | Note: At startup the buttons are unlocked. if they were unlocked at the previous switch off                                                                       |
|         |          | Default: unlocked                                                                                                    |

#### 6.5.2 Parameters menu visualization

The parameter menu gives the possibility to:

- select all the parameters (see Par. 6.5)
- access Parameter View / Editing (see Par. 6.2).

| Parameter                            | Description                                                                                                    |
|--------------------------------------|----------------------------------------------------------------------------------------------------|
| Power on                             | If after switching ON, parameter Menu View is accessed with P23 = ON, P20 flashes: P20 $\rightarrow$ P20.                                                           |
|                                      | Enter the password to display and change the parameters.                                                                                                    |
| Password timeout                     | If with P23 = ON no button is pressed for over 10 minutes from the last parameter Menu View, both the view and the editing of the parameters are disabled.          |
|                                      | Enter the password again to display and change the parameters.                                                                                                    |
| Parameters Menu                      | With P23 = OFF, or after entering the password (P20), it is possible to both display and edit the parameters. When accessing the Parameter Menu, the display shows: |
|                                      | P01 → P01                                                                                                    |
|                                      | P02 → P02                                                                                                    |
|                                      |                                                                                                    |
|                                      | P69 → P69                                                                                                    |
|                                      | The flashing parameter, indicating the selection possibility.                                                                                                    |
| Parameters Editing/<br>Visualization | The value of a parameter may be changed using the buttons, or the Modbus and BACnet communication protocols.                                                        |
|                                      | When returning to the Parameter Menu, the displayed parameter index is increased automatically. For further information see Par. 6.5.                               |
|                                      | <ul> <li>Example A (P20) from 000 to 066:</li> </ul>                                                                                                    |
|                                      | P20 → P20 → $\textcircled{0}$ → 000 → 000 → $\textcircled{0}$ until → 066 → 066 → $\textcircled{0}$ sets the desired value                                          |
|                                      | $\rightarrow$                                                                                                    |
|                                      | P21 → P21                                                                                                    |
|                                      | • Example 2 (P26) from 360 to 300:                                                                                                    |
|                                      | P26 → P26 → ( $\bigcirc$ → 360 → 360 → ( $\bigcirc$ until → 300 → 300 → ( $\bigcirc$ sets the desired value →                                                       |
|                                      | $ \rightarrow P2b \rightarrow P2b$ .                                                                                                    |

6.5.3 Alarms and errors visualization

| Parameter | Description                                                                                      |
|-----------|--------------------------------------------------------------------------------------------------|
| Alarm     | In case of alarm, the corresponding code appears on the display in alternation to the Main View. |
|           | For example:                                                                                     |
|           | A01 → 3.56 (ex. BAR)                                                                             |
|           | A02 → 285 (ex. 10xRPM)                                                                           |
|           |                                                                                                  |
| Error     | In case of error, the corresponding identification code appears on the display.                  |
|           | For example:                                                                                     |
|           | E01                                                                                              |
|           | E02                                                                                              |
|           |                                                                                                  |

## 6.6 Software parameters

| Mark    | Parameter type           |
|---------|--------------------------|
| No mark | Applicable to all units. |

| Mark | Parameter type                                                      |
|------|---------------------------------------------------------------------|
| G    | Global parameter, shared by all pumps in the same multi-pump system |
|      | Read only                                                           |

### 6.6.1 Status parameters

| Parameter<br>number | Parameter name                      | Unit of measurement | Description                                                                                                    |
|---------------------|-------------------------------------|---------------------|----------------------------------------------------------------------------------------------------|
| P01                 | Required value                      | bar/psi/ rpmx10     | This parameter shows the SOURCE and the VALUE of the active required value.                                                                                                    |
|                     |                                     |                     | Visualization cycles between SOURCE and VALUE occur every 3 seconds.                                                                                                    |
|                     |                                     |                     | <ul> <li>SP (SP): internal required value Setpoint related to the control mode selected.</li> <li>VL (UL): external required value speed Setpoint related to 0-10V input.</li> </ul>                                                                    |
|                     |                                     |                     | VALUE can represent a Speed or a Head, depending on the selected control mode:                                                                                                    |
|                     |                                     |                     | in case of Head, the unit of measure is defined by parameter P41.                                                                                                    |
| P02                 | Effective Required Value            | bar/psi             | Active required value calculated based on parameters P58 and P59.                                                                                                    |
|                     | $\odot$                             |                     | This parameter is effective only in control modes MSE or MSY.                                                                                                    |
|                     |                                     |                     | For further information on the calculation of P02, see Par. 6.6.3.                                                                                                    |
| P03                 | Regulation Restart<br>Value [0-100] | %                   | It defines the start value after the stop of the<br>pump, as a percentage of the P01 value. If<br>the required value is met and there is no<br>further consumption, then the pump stops.<br>The pump starts again when the pressure<br>drops below P03. |
|                     |                                     |                     | <ul> <li>Different from 100% (100%=off)</li> </ul>                                                                                                    |
|                     |                                     |                     | The control mode is HCS, MSE or MSY. Default: 100%.                                                                                                    |
| P04                 | Auto-start [OFF-<br>ON]             |                     | If P04 = ON, then the pump starts<br>automatically following a power supply<br>disconnection.                                                                                                    |
|                     | G                                   |                     | If the pump is switched on after setting P04 = OFF (see Par. 6.5.1), it is stopped so that the motor is not in operation, and STP flashes (STP $\rightarrow$ STP).                                                                                      |
| P05                 | Operating time<br>months            |                     | Total months of connection to the electric mains, to add to P06.                                                                                                    |
|                     |                                     |                     |                                                                                                    |

| Parameter<br>number | Parameter name              | Unit of measurement | Description                                                                                                    |  |
|---------------------|-----------------------------|---------------------|----------------------------------------------------------------------------------------------------|--|
| P06                 | Operating time<br>hours     | h                   | Total hours of connection to the electric mains, to add to P05.                                                                                                    |  |
| P07                 | Motor Time<br>Months        |                     | This parameter shows the total operating time months, to be added to P08.                                                                                                    |  |
| P08                 | Motor time hours            | h                   | This parameter shows the total operating time hours, to be added to P07.                                                                                                    |  |
| P09                 | 1st error                   |                     | <ul> <li>This parameter stores the last error occurred<br/>in chronological order.</li> <li>The information displayed switches through<br/>the values: <ul> <li>(Exx): xx indicates the error code</li> <li>(Hyy): yy is the value of hours referred to<br/>P05-P06 when the error Exx happened</li> <li>(Dww): ww is the value of days referred to<br/>P05-P06 when the error Exx happened</li> <li>(Uzz): zz is the value of weeks referred to<br/>P05-P06 when the error Exx happened</li> </ul> </li> </ul> |  |
|                     |                             |                     | Example of visualisation:<br>E04 → K10 → d03 → U15                                                                                                    |  |
| P10                 | 2nd error                   |                     | Saves the penultimate error in chronological occurred.<br>Other characteristics: like P09.                                                                                                    |  |
| P11                 | 3rd error                   |                     | Saves the third from the last error in chronological occurred.<br>Other characteristics: like P09.                                                                                                    |  |
| P12                 | 4th error                   |                     | Saves the fourth from the last error in chronological occurred.<br>Other characteristics: like P09.                                                                                                    |  |
| P13                 | Power Module<br>Temperature | °C                  | Temperature of the power module.                                                                                                    |  |
| P14                 | Inverter Current            | A                   | This parameter shows the actual current supplied by the frequency converter.                                                                                                    |  |
| P15                 | Inverter Voltage            | V                   | This parameter shows the actual estimated input voltage of the frequency converter.                                                                                                    |  |
| P16                 | Motor Speed                 | rpmx10              | This parameter shows the actual motor rotational speed.                                                                                                    |  |
| P17                 | Software version            |                     | This parameter shows the Control Board software version.                                                                                                    |  |

## 6.6.2 Settings parameters

| Parameter number | Parameter name            | Description                                                                                                    |
|------------------|---------------------------|----------------------------------------------------------------------------------------------------|
| P20              | Password entering [0-999] | The user can enter here the<br>system password, which gives<br>access to all system parameters:<br>this value is compared with the<br>one stored in P22.<br>When a correct password is<br>entered, the system remains<br>unlocked for 10 minutes.                                                                                          |
| P21              | Jog mode [MIN-MAX]        | It deactivates the internal<br>controller of the unit and forces<br>the actual Control Mode (ACT):<br>the motor starts and the value of<br>P21 becomes the temporary ACT<br>setpoint. It can be changed by<br>just entering a new value on P21<br>without confirming it; otherwise, it<br>causes immediate exit from<br>temporary control. |
| P22              | System password [1-999]   | This is the system password, and<br>must be the same as the<br>password entered in P20.<br>Default: 66.                                                                                                    |
| P23              | Lock Function [OFF, ON]   | By using this function, the user<br>can lock or unlock parameter<br>setting in the main menu.<br>When ON, enter the P20<br>password to change the<br>parameters.<br>Default: ON.                                                                                                    |

## 6.6.3 Drive configuration parameters

| Parameter<br>number | Parameter name                       | Unit of measurement | Description                                                                                                    |
|---------------------|--------------------------------------|---------------------|----------------------------------------------------------------------------------------------------|
| P25                 | Control mode [ACT, HCS,<br>MSE, MSY] |                     | <ul> <li>This parameter sets the Control Mode (default value: HCS)</li> <li>ACT: Actuator mode.</li> <li>A single pump maintains a fixed speed at any flow rate. ACT will always try to minimize the difference between the speed setpoint and the actual rotational speed of the motor.</li> <li>If a 0-10V signal is supplied to terminals 7 and 8, the pump automatically switches to ACT mode, following the external signal.</li> <li>If the external signal is missing, the pump remains in ACT mode, using the value set as setpoint using the display.</li> <li>HCS: Hydrovar® Controller mode for Single pump.</li> <li>The pump maintains a constant pressure at any flow rate: the Hydrovar® algorithm, based on the set of parameters from P26 to P37 (see Par. 6.6.3), is implemented.</li> <li>HCS mode must be set in conjunction with the use of an absolute reading pressure sensor installed in the hydraulic circuit, which supplies the pressure feedback signal. HCS will always try to minimize the difference between the pressure setpoint and the pressure feedback signal.</li> <li>MSE: Hydrovar® Controller mode for multiple pumps in Serial Cascade.</li> <li>Pumps are managed in series: only the last activated pump modulates the speed to maintain the set pressure, while all the others in operation rotate at the maximum speed.</li> <li>The set of pumps, connected to each other through the multi-pump protocol, maintains a constant pressure at any flow rate: the Hydrovar® algorithm, based on the set of parameters from P26 to P37 (see Par. 6.6.3), is implemented.</li> <li>MSE mode must be set in conjunction with the use of absolute reading pressure sensors, one for each pump, which supply to the set the pressure feedback signal.</li> <li>MSE mode must be set in conjunction with the use of absolute reading pressure sensors, one for each pump, which supply to the set the pressure feedback signal.</li> <li>MSE mode must be set in conjunction with the use of absolute reading pressure sensors, one for each pump, which supply to the set the pressure</li></ul> |
| P26                 | Max RPM set<br>[ACT set-Max*]        | rpmx10              | Maximum pump speed setup.                                                                                                    |
|                     | G                                    |                     |                                                                                                    |

| Parameter<br>number | Parameter name                            | Unit of measurement | Description                                                                                                    |
|---------------------|-------------------------------------------|---------------------|----------------------------------------------------------------------------------------------------|
| P27                 | Min RPM set<br>[Min*-ACT set]<br>G        | rpmx10              | Minimum pump speed setup.                                                                                                    |
| P28                 | Ramp 1 [1–250]                            | S                   | This parameter adjusts the fast acceleration time.<br>It affects the control of the pump for HCS, MSE and<br>MSY control modes (also see Par. 6.6.2).<br>Default: 3 s.                                                                                                    |
| P29                 | Ramp 2 [1–250]                            | S                   | This parameter adjusts the fast deceleration time<br>It affects the control of the pump for HCS, MSE and<br>MSY control modes (also see Par. 6.6.2).<br>Default: 3 s.                                                                                                    |
| P30                 | Ramp 3 [1–999]<br>G                       | S                   | <ul> <li>This parameter adjusts the slow acceleration.</li> <li>It determines: <ul> <li>The Hydrovar<sup>®</sup> adjustment speed, in case of small flow rate variations</li> <li>The constant outgoing pressure.</li> </ul> </li> <li>The ramp depends on the system being controlled, and affects the control of the pump in HCS, MSE and MSY modes (also see Par. 6.6.2).</li> <li>Default: 35 s.</li> </ul> |
| P31                 | Ramp 4 [1–999]                            | S                   | Adjustment of the slow deceleration time (also see<br>Par. 6.6.2).<br>Other characteristics: as for Ramp 3.                                                                                                    |
| P32                 | Ramp Speed Min<br>Acceleration [2.0-25.0] | S                   | This parameter sets the fast acceleration time.<br>It represents the acceleration ramp used by the<br>Hydrovar <sup>®</sup> controller until the minimum speed of the<br>pump is reached (P27).<br>It affects the control of the pump for HCS, MSE and<br>MSY control modes (also see Par. 6.6.2).<br>Default: 2.0 s.                                                                                           |
| P33                 | Ramp Speed Min<br>Deceleration [2.0-25.0] | S                   | This parameter sets the fast deceleration time.<br>It represents the deceleration ramp used by the<br>Hydrovar <sup>®</sup> controller for stopping the pump once the<br>minimum speed of the pump is reached (P27).<br>It affects the control of the pump for HCS, MSE and<br>MSY control modes (also see Par. 6.6.2).<br>Default: 2.0 s.                                                                      |

| Parameter<br>number | Parameter name                        | Unit of measurement | Description                                                                                                    |
|---------------------|---------------------------------------|---------------------|----------------------------------------------------------------------------------------------------|
| P34                 | Speed Min Configuration<br>[STP, SMI] |                     | <ul> <li>This parameter defines the operation of the Hydrovar<sup>®</sup> controller once the minimum speed of the pump is reached (P27):</li> <li>STP (STP): once the required pressure is reached and no further request is made, the pump speed decreases to the selected P27 value: Hydrovar<sup>®</sup> then keeps running for the selected time interval (P35), and then stops automatically.</li> <li>SNI (SMI): once the required pressure is reached and no further request is made, the pump speed decreases to the selected P27 value: Hydrovar<sup>®</sup> then keeps running for the selected time interval (P35), and then stops automatically.</li> <li>SNI (SMI): once the required pressure is reached and no further request is made, the pump speed decreases to the selected P27 value: Hydrovar<sup>®</sup> continues running at the same speed. This parameter affects the control of the pump for HCS, MSE and MSY control modes.</li> <li>Default: STP</li> </ul> |
| P35                 | Smin time [0-100]                     | S                   | This parameter sets the time delay before a shut-off<br>below P27 occurs.<br>It is only used by the Hydrovar® controller if P34 =<br>STP.<br>It affects the control of the pump for HCS, MSE and<br>MSY control modes.<br>Default: 0 s.                                                                                                    |
| P36                 | Window [0-100]                        | %                   | This parameter sets the ramp control interval, as a percentage of the pressure setpoint.<br>It is used to define the range of pressures, around the setpoint, in which the Hydrovar <sup>®</sup> controller uses slow acceleration and deceleration ramps instead of fast ones.<br>It affects the control of the pump for HCS, MSE and MSY control modes (also see Par. 6.6.2).<br>Default: 10%.                                                                                                    |
| P37                 | Hysteresis [0-100]                    | %                   | This parameter sets the slow ramp hysteresis, as a percentage of P36.<br>It helps define the pressure range, around the setpoint, in which Hydrovar <sup>®</sup> goes from slow acceleration ramp (P28) to slow deceleration ramp (P29).<br>The parameter affects the control of the pump for HCS, MSE and MSY control modes (also see Par. 6.6.2).<br>Default: 80%.                                                                                                    |
| P38                 | Speed Lift [0-MAX*]                   | rpmx10              | This parameter sets the speed limit after which the<br>linear increase of the actual require value starts (P02),<br>until the total increase (P39) at maximum speed<br>(P26).<br>Default: P27.                                                                                                    |
| P39                 | Lift Amount [0-200]                   | %                   | This parameter sets the increase value of the actual<br>required value (P02) at the maximum speed (P26),<br>measured as a percentage of the required value<br>(P01).<br>It determines the increase of the required pressure<br>set, useful to compensate for flow resistances at high<br>flow rates.<br>Default: 0.                                                                                                    |

## 6.6.4 Sensor configuration parameters

| Parameter<br>number | Parameter name                                                                   | Unit of measurement | Description                                                                                                    |
|---------------------|----------------------------------------------------------------------------------|---------------------|----------------------------------------------------------------------------------------------------|
| P40                 | Sensor selection [P1, ISP,<br>USP]                                               |                     | <ul> <li>Analog input configuration setup:</li> <li>P1 absolute reading pressure sensor</li> <li>ISP 4–20 mA input as speed reference</li> <li>USP 0–10 V input as speed rederence</li> <li>Default: P1</li> </ul>                                                                                                    |
| P41                 | Pressure Sensor Unit Of<br>Measure [BAR, PSI]<br>G                               |                     | This parameter sets the unit of measure (BAr, PSI) for<br>the pressure sensor.<br>It affect the head view LED parameter (see Par.<br>6.3.4).<br>Default: bar.                                                                                                    |
| P42                 | Full scale value for pressure<br>Sensor 1 4-20mA<br>[0.0-25.0BAR] / [0.0-363PSI] | bar/psi             | This parameter sets the Full Scale value of the<br>4-20mA pressure sensor connected to analog input<br>17 and 18.<br>Default: depending on the type of pump.                                                                                                    |
| P44                 | Zero Pressure Auto-<br>Calibration                                               | bar/psi             | <ul> <li>This parameter lets the user perform the initial autocalibration of the pressure sensor.</li> <li>It is used to compensate for the offset signal of the sensor at zero pressure caused by the tolerance of the sensor itself.</li> <li>Procedure: <ol> <li>Access P44 when the hydraulic system is at 0 pressure (no water inside), or with the pressure sensor disconnected from the piping: the actual value of 0 pressure is displayed.</li> <li>Start the auto-calibration by pressing or (see Par. 6.2).</li> <li>At the end of the auto-calibration, the 0 (zero) pressure is displayed, or the "" () message, if the sensor signal is out of the permitted tolerance.</li> </ol> </li> </ul> |
| P45                 | Pressure Minimum Threshold<br>[0-42]<br>G                                        | bar/psi             | Setting the minimum pressure threshold.<br>If the system pressure falls below this threshold for<br>the time set in P46, a low pressure error E14 is<br>generated.<br>Default: 0 bar.                                                                                                    |
| P46                 | Pressure Minimum Threshold<br>- Delay Time [1-100]<br>G                          | S                   | Time delay setup.<br>This parameter sets the time delay during which the<br>unit remains idle with a system pressure below P45,<br>before generating the low pressure error E14.<br>Default: 2 s.                                                                                                    |
| P47                 | Pressure Minimum Threshold<br>– Automatic Error Reset<br>[OFF, ON]               |                     | Enabling/disabling of automatic unit attempts in case<br>of low pressure error.<br>Default: ON.                                                                                                    |

| Parameter<br>number | Parameter name                                | Unit of measurement | Description                                                                                                    |
|---------------------|-----------------------------------------------|---------------------|----------------------------------------------------------------------------------------------------|
| P48                 | Lack Of Water Switch Input<br>[DIS, ALR, ERR] |                     | This parameter enables/disables the management of the lack of water input (see Par. 4.3.3, terminals 13 and 14).                                                                                                    |
|                     |                                               |                     | It defines the behaviour of the unit when the lack of water input is enabled and the switch is open:                                                                                                    |
|                     |                                               |                     | <ul> <li>DIS (DIS): the unit doesn't manage the information coming from the "lack of water" input.</li> <li>ALr (ALr): the unit reads the "lack of water" Input (enabled) and reacts, at the opening of the switch, by displaying the corresponding alarm A06 on the display, and keeping the motor running.</li> <li>Err (Err): Err, the unit reads the Lack Of Water Input (enabled) and reacts, at the opening of the switch, by stopping the motor and generating the corresponding error E11. The error condition is removed when the switch closes again and the motor is started.</li> </ul> |
|                     |                                               |                     | Default: ERR.                                                                                                    |

### 6.6.5 RS-485 Interface parameters

| Parameter name | Parameter number                                                                | Unit of measurement | Description                                                                                                    |
|----------------|---------------------------------------------------------------------------------|---------------------|----------------------------------------------------------------------------------------------------|
| P50            | Communication protocol<br>[MOD, BAC]                                            |                     | This parameter selects<br>the specific protocol on<br>the communication port:                                                          |
|                |                                                                                 |                     | <ul> <li>NOD (MOD): Modbus<br/>RTU</li> <li>BAC (BAC): BACnet<br/>MS/TP.</li> </ul>                                                    |
|                |                                                                                 |                     | Default: MOD.                                                                                                    |
| P51            | Communication protocol<br>- Address [1-247]/[0-127]                             |                     | This parameter sets the desired address for the unit, when connected to an external device, depending on the protocol selected in P50: |
|                |                                                                                 |                     | <ul> <li>MOD: any value in the<br/>1-247 range</li> <li>BAC: any value in the<br/>0-127 range.</li> </ul>                              |
| P52            | Comm Protocol –<br>BAUDRATE [4.8, 9.6,<br>14.4, 19.2, 38.4, 56.0,<br>57.6 KBPS] | kbps                | This parameter sets the desired baud rate for the communication port. Default: 9.6 kbps.                                               |
| P53            | BACnet Device ID Offset<br>[0-999]                                              |                     | This parameter sets the hundreds, tens and units of the BACnet Device ID.                                                              |
|                |                                                                                 |                     | Default: 002.                                                                                                    |
|                |                                                                                 |                     | Device ID default:<br>84002.                                                                                                    |
| P54            | Comm Protocol –<br>Configuration [8N1, 8N2,<br>8E1, 8o1]                        |                     | This parameter sets the<br>length of the data bits,<br>the parity and the length<br>of the STOP bits.                                  |

### 6.6.6 Multi-pump configuration parameters

All these parameters affect MSE and MSY control modes.

| Parameter number | Parameter name                                                               | Unit of measurement | Description                                                                                                    |
|------------------|------------------------------------------------------------------------------|---------------------|----------------------------------------------------------------------------------------------------|
| P55              | Multipump – Address<br>[1-3]                                                 |                     | This parameter sets the address of each pump based on the following criteria:                                                                                                    |
|                  |                                                                              |                     | <ul> <li>Each pump needs an individual pump address (1-3)</li> <li>Each address may only be used once.</li> </ul>                                                                                                    |
|                  |                                                                              |                     | Default: 1.                                                                                                    |
| P56              | Multipump – Max Units<br>[1-3]<br>G                                          |                     | This parameter sets the maximum number of pumps operating at the same time.                                                                                                    |
| P57              | Multipump – Switch<br>Interval [0-250]                                       | h                   | Setpoint of the main<br>pump forced switch<br>interval.                                                                                                    |
|                  | G                                                                            |                     | If the pump with priority 1<br>works in continuous<br>mode until this time is<br>reached, the switch<br>between this pump and<br>the next is forced. On the<br>other hand, if the system<br>stops completely due to<br>the setpoint being<br>reached, the next start<br>priority 1 will be assigned<br>in a way to ensure an<br>even distribution of the<br>operating hours of all<br>pumps.<br>Default: 24 h. |
| P58              | Multipump – Actual<br>Value Increase<br>[0.0-25.0BAR] /<br>[0.0-363PSI]<br>G | bar/psi             | This parameter affects<br>the calculation of P02, to<br>improve the Multipump<br>control as described in<br>paragraph 6.6.3.<br>Default: 0.35 bar.                                                                                                    |
| P59              | Multipump – Actual<br>Value Decrease<br>[0.0-25.0BAR] /<br>[0.0-363PSI]<br>G | bar/psi             | This parameter affects<br>the calculation of P02, to<br>improve the multi-pump<br>control as described in<br>paragraph 6.6.3.<br>Default: 0.15 bar.                                                                                                    |

| Parameter number | Parameter name                                        | Unit of measurement | Description                                                                                                    |
|------------------|-------------------------------------------------------|---------------------|----------------------------------------------------------------------------------------------------|
| P60              | Multipump – Enable<br>Speed [P27-P26]                 | rpmx10              | This parameter sets the<br>speed that a pump must<br>reach before starting the<br>next assist pump, after a<br>system pressure drop<br>below the difference<br>between P02 and P59.<br>Default: depending on<br>the type of pump.                                                                                                    |
| P61              | Multipump Synchronous<br>– Speed Limit [P27-P26]<br>G | rpmx10              | This parameter sets the<br>speed limit below which<br>the first assist pump<br>stops.<br>Default: depending on<br>the type of pump.                                                                                                    |
| P62              | Multipump Synchronous<br>– Window [0-100]             | rpmx10              | This parameter sets the speed limit for the stop of the next assist pump. Default: 150 rpmx10.                                                                                                    |
| P63              | Multipump – Priority                                  |                     | <ul> <li>This parameter shows<br/>the pump priority value<br/>within the multi-pump<br/>set.</li> <li>This parameter displays<br/>the following information:<br/>Pr1 (Pr1) Pr3 (Pr3) or<br/>Pr0 (Pr0)</li> <li>where: <ul> <li>Pr1 PR3, indicate<br/>that the pump is<br/>communicating with<br/>other pumps of the<br/>displayed priority<br/>order.</li> <li>Pr0 indicates that the<br/>pump does not detect<br/>the communication<br/>with other pumps and<br/>is considered alone in<br/>the multi-pump bus</li> </ul> </li> </ul> |
| P64              | Multipump – Revision                                  |                     | This parameter shows<br>the multi-pump protocol<br>revision value used.                                                                                                    |

### 6.6.7 Test run configuration

Test Run is a function that starts the pump after the last stop, in order to prevent it from blocking.

| Parameter number | Parameter name                        | Unit of measurement | Description                                                                                                    |
|------------------|---------------------------------------|---------------------|----------------------------------------------------------------------------------------------------|
| P65              | Test Run – Time Start<br>[0-100]<br>G | h                   | This parameter sets the<br>time after which, once<br>the pump has stopped<br>for the last time, the Test<br>Run will start.<br>Default: 100 h. |

| Parameter number | Parameter name                     | Unit of measurement | Description                                                                   |
|------------------|------------------------------------|---------------------|-------------------------------------------------------------------------------|
| P66              | Test Run – Speed [Min-<br>Max]     | rpmx10              | This parameter sets the pump rotational speed for the Test Run.               |
|                  | G                                  |                     | The Min and Max<br>speeds depend on the<br>pump type.<br>Default: 200 rpmx10. |
| P67              | Test Run – Time<br>Duration[0-180] | S                   | This parameter sets the duration of the Test Run.                             |
|                  | G                                  |                     | Default: 10 s.                                                                |

## 6.6.8 Special parameters

| Parameter number | Parameter name                                   | Unit of measurement | Description                                                                                                    |
|------------------|--------------------------------------------------|---------------------|----------------------------------------------------------------------------------------------------|
| P68              | Default Values Reload<br>[NO, rES]               |                     | If set to RES, after<br>confirmation this<br>parameter performs a<br>factory reset that reloads<br>the default parameter<br>values.                                                |
| P69              | Avoid Frequent<br>Parameters Saving [NO,<br>YES] |                     | This parameter limits the<br>frequency with which the<br>unit stores the required<br>value P02 in the<br>EEPROM memory, in<br>order to extend its life.                            |
|                  |                                                  |                     | This could be particularly<br>useful in applications<br>with BMS control devices<br>that require continuous<br>variation of the value for<br>fine tuning purposes.<br>Default: NO. |

## 7 Maintenance

## 7.1 Precautions

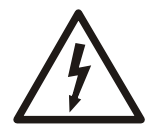

#### **Electrical Hazard:**

- Before attempting to use the unit, check that it is unplugged and that the pump and the control panel cannot restart, even unintentionally. This also applies to the auxiliary control circuit of the pump.
- Before any interventions on the unit, the network power supply and any other input voltages must be disconnected for five minutes (the capacitors of the intermediate circuit must be discharged by the built-in discharge resistors).
- 1. Make sure that the cooling fan and the vents are free from dust.
- 2. Make sure that the ambient temperature is correct according to the limits of the unit.
- 3. Make sure that qualified personal perform all modifications of the unit.
- 4. Make sure that the unit is disconnected from the power supply before any work is carried out. Always consider the pump and motor Instruction.

#### Function and parameter control

In case of changes to the hydraulic system:

- 1. Make sure that all functions and parameters are correct
- 2. Adjust the functions and parameters if necessary.

## 8 Troubleshooting

#### **Operation troubleshooting**

In case of alarm or error, the display shows an ID code and the STATUS LED turns on (also see Par. 6.4.2).

In case of several alarms and/or errors, the display shows the main one. Alarms and errors:

- are saved with date and time
- can be reset by switching the unit off for at least 1 minute.

Errors cause the triggering of the status relay on the following terminal box pins:

- single-phase version: pins 4 and 5
- three-phase version: pins 24 and 25

### 8.1 Alarm codes

| code | Description                   | Cause                                       | Remedy                                                                                                    |
|------|-------------------------------|---------------------------------------------|----------------------------------------------------------------------------------------------------|
| A03  | Derating                      | Temperature too high                        | <ul><li>Lower the room temperature</li><li>Lower the water temperature</li><li>Lower the load</li></ul>                                                                                                    |
| A05  | Data memory alarm             | Data memory<br>corrupted                    | <ol> <li>Reset the default parameters<br/>using parameter P68</li> <li>Wait 10 s</li> <li>Restart the pump</li> <li>If the problem continues, contact<br/>Xylem or the Authorised</li> <li>Distributor</li> </ol> |
| A06  | LOW alarm                     | Lack of water<br>detection (if P48=<br>ALR) | Check the water level inside the tank                                                                                                    |
| A15  | EEPROM write failure          | Data memory<br>damaged                      | Stop the pump for 5 minutes and<br>then restart it again; if the problem<br>continues, contact Xylem or the<br>Authorised Distributor                                                                             |
| A20  | Internal alarm                |                                             | Stop the pump for 5 minutes and<br>then restart it again; if the problem<br>continues, contact Xylem or the<br>Authorised Distributor                                                                             |
| A30  | Multi-pump connection alarm   | Corrupted multi-pump connection             | <ul> <li>Check the condition of the connection cables</li> <li>Check that there are no address discrepancies</li> </ul>                                                                                           |
| A31  | Loss of multi-pump connection | Loss of multi-pump connection               | Check the condition of the connection cables                                                                                                    |

### 8.2 Error codes

| code | Description                     | Cause                          | Remedy                                                                                                    |
|------|---------------------------------|--------------------------------|----------------------------------------------------------------------------------------------------|
| E01  | Internal communication<br>error | Internal<br>communication lost | Stop the pump for 5 minutes and<br>then restart it again; if the problem<br>continues, contact Xylem or the<br>Authorised Distributor |

| code | Description                        | Cause                                                                                                    | Remedy                                                                                                    |
|------|------------------------------------|----------------------------------------------------------------------------------------------------|----------------------------------------------------------------------------------------------------|
| E02  | Motor overload error               | <ul> <li>High motor current</li> <li>Current absorbed<br/>by the motor too<br/>high</li> </ul>                                         | Stop the pump for 5 minutes and<br>then restart it again; if the problem<br>continues, contact Xylem or the<br>Authorised Distributor                                                                                                    |
| E03  | DC-bus overvoltage error           | <ul> <li>DC-bus<br/>overvoltage</li> <li>External conditions<br/>cause the<br/>operation of the<br/>pump from<br/>generator</li> </ul> | <ul><li>Check:</li><li>the system configuration</li><li>the position and integrity of the non-return valves</li></ul>                                                                                                    |
| E04  | Rotor blocked                      | <ul> <li>Motor stall</li> <li>Loss of rotor<br/>synchronism or<br/>rotor blocked by<br/>external materials</li> </ul>                  | <ul> <li>Check that there are no foreign<br/>bodies preventing the pump<br/>from turning</li> <li>Stop the pump for 5 minutes<br/>and then start it again</li> <li>If the problem continues, contact<br/>Xylem or the Authorised</li> <li>Distributor</li> </ul>                                                                                                    |
| E05  | EEPROM Data memory<br>error        | EEPROM Data<br>memory corrupted                                                                                                    | Stop the pump for 5 minutes and<br>then restart it again; if the problem<br>continues, contact Xylem or the<br>Authorised Distributor                                                                                                    |
| E06  | Grid voltage error                 | Voltage supply out of operating range                                                                                                  | Check: <ul> <li>the voltage</li> <li>the connection of the electric system</li> </ul>                                                                                                    |
| E07  | Motor winding temperature<br>error | Motor thermal<br>protection trip                                                                                                    | <ul> <li>Check for impurities near the impeller and rotor. Remove them if necessary</li> <li>Check the conditions of installation and the water and air temperature</li> <li>Wait for the motor to cool down</li> <li>If the error persists, stop the pump for 5 minutes and then start it again</li> <li>If the problem continues, contact Xylem or the Authorised Distributor</li> </ul> |
| E08  | Power module temperature error     | Frequency converter thermal protection trip                                                                                            | Check the conditions of installation, and the air temperature                                                                                                    |
| E09  | Generic hardware error             | Hardware error                                                                                                    | Stop the pump for 5 minutes and<br>then restart it again; if the problem<br>continues, contact Xylem or the<br>Authorised Distributor                                                                                                    |
| E11  | LOW error                          | Lack of water<br>detection (if P48=<br>ERR)                                                                                            | Check the water level inside the tank                                                                                                    |
| E12  | Pressure sensor error              | Missing pressure<br>sensor (not present in<br>ACT mode)                                                                                | Check the condition of the sensor connection cables                                                                                                    |

| code | Description                          | Cause                                                                                 | Remedy                                                                                                    |
|------|--------------------------------------|---------------------------------------------------------------------------------------|----------------------------------------------------------------------------------------------------|
| E14  | Low pressure error                   | Pressure below<br>minimum threshold<br>(not present in ACT<br>mode)                   | Check the settings of parameters<br>P45 and P46                                                                                                    |
| E15  | Loss of phase error                  | One of the three<br>power supply phases<br>is missing (three-<br>phase versions only) | Check the connection to the power supply network                                                                                                    |
| E30  | Multi-pump protocol error            | Incompatible multi-<br>pump protocol                                                  | Bring all the units to the same firmware version                                                                                                    |
| E44  | External analogue reference<br>error | External analogue<br>signal missing or out<br>of range (if P40 =<br>ISP)              | <ul> <li>Check:</li> <li>The P40 parameter setting</li> <li>External analog signal source<br/>and cables (terminals 9–10 for<br/>the single-phase version,<br/>terminals 17–18 for the three-<br/>phase version)</li> </ul> |

See also Par. 6.3.2 and Par. 6.4.3.

## 9 Technical Specification

## 9.1 Electrical and environmental specifications

|                                                                                | e-SM Drive model |                |            |             |                    |                          |                     |             |             |            |                 |
|--------------------------------------------------------------------------------|------------------|----------------|------------|-------------|--------------------|--------------------------|---------------------|-------------|-------------|------------|-----------------|
|                                                                                | 103              | 105            | 107        | 111         | 115                | 303                      | 305                 | 307         | 311         | 315        | 322             |
| Input                                                                          |                  |                |            |             |                    |                          |                     |             |             |            |                 |
| Input<br>frequency<br>[Hz]                                                     | 50/60 ± 2        |                |            |             |                    |                          |                     |             |             |            |                 |
| Main supply                                                                    |                  |                | L1 L2      |             |                    |                          |                     | L1 L2 L3    |             |            |                 |
| Nominal<br>input voltage<br>[V]                                                |                  | 20             | )8-240 ±10 | 0%          |                    |                          | 208-24              | 0 / 380-460 | 0 ±10%      |            | 380-460<br>±10% |
| Maximum<br>current<br>absorbed<br>(AC) in<br>continuous<br>service (S1)<br>[A] |                  | See data plate |            |             |                    |                          |                     |             |             |            |                 |
| PDS<br>Efficiency<br>Class                                                     |                  | IES2           |            |             |                    |                          |                     |             |             |            |                 |
| Output                                                                         |                  |                |            |             |                    |                          |                     |             |             |            |                 |
| MinMax.<br>Speed [rpm]                                                         |                  |                |            |             |                    | 1200 - 360               | 0                   |             |             |            |                 |
| Leakage<br>Current [mA]                                                        |                  |                |            |             |                    | < 3,5                    |                     |             |             |            |                 |
| I/O auxiliar +<br>15VDC<br>power<br>supply [mA]                                |                  |                |            |             |                    | Imax < 40                |                     |             |             |            |                 |
| Fault signal<br>relay                                                          | 1 x l            | NO Vmax <      | < 250 [VAC | 2] , Imax < | 2 [A]              |                          | 1 x NO V            | max < 250   | [VAC] , Im  | ax < 2 [A] |                 |
| Motor status<br>relay                                                          |                  |                | -          |             |                    |                          | 1 x NO V            | max < 250   | [VAC] , Im  | ax < 2 [A] |                 |
| EMC<br>(Electro<br>Magnetic<br>Compatibility<br>)                              | Installatic      | ons must be    | e performe | d in accor  | dance with<br>trar | the EMC g<br>nsmission s | ood practi<br>side) | ce guidelin | es (e.g. av | oid "eyebc | olts" on the    |
| Sound<br>pressure<br>LpA [dB(A)]<br>@ [rpm]                                    |                  |                |            |             |                    | < 62 @300<br>< 66 @360   | 0<br>0              |             |             |            |                 |
| Insulation<br>class                                                            |                  |                |            |             |                    | 155 F                    |                     |             |             |            |                 |
| Protection<br>class                                                            |                  |                |            |             | IP 55, Enc         | losure NEM               | IA Type 3I          | R           |             |            |                 |

|                                                  |     |                  |     |     | e-S              | M Drive m                   | odel                |     |     |     |     |
|--------------------------------------------------|-----|------------------|-----|-----|------------------|-----------------------------|---------------------|-----|-----|-----|-----|
|                                                  | 103 | 105              | 107 | 111 | 115              | 303                         | 305                 | 307 | 311 | 315 | 322 |
| Relative<br>humidity<br>(storage &<br>operating) |     | 5%-95% UR        |     |     |                  |                             |                     |     |     |     |     |
| Storage<br>temperature<br>[°F] /[°C]             |     | -13-149 / -25-65 |     |     |                  |                             |                     |     |     |     |     |
| Operating<br>temperature<br>[°F] /[°C]           |     |                  |     |     | -4               | l-122 / -20-                | -50                 |     |     |     |     |
| Air Pollution                                    |     |                  |     |     | Pol              | lution Degr                 | ee 2                |     |     |     |     |
| Installation<br>altitude a.s.l.<br>[ft] / [m]    |     |                  |     | De  | <<br>erating may | : 3280 / 10<br>/ occur at h | 00<br>ligher altitu | des |     |     |     |

## 9.2 Dimensions and weights

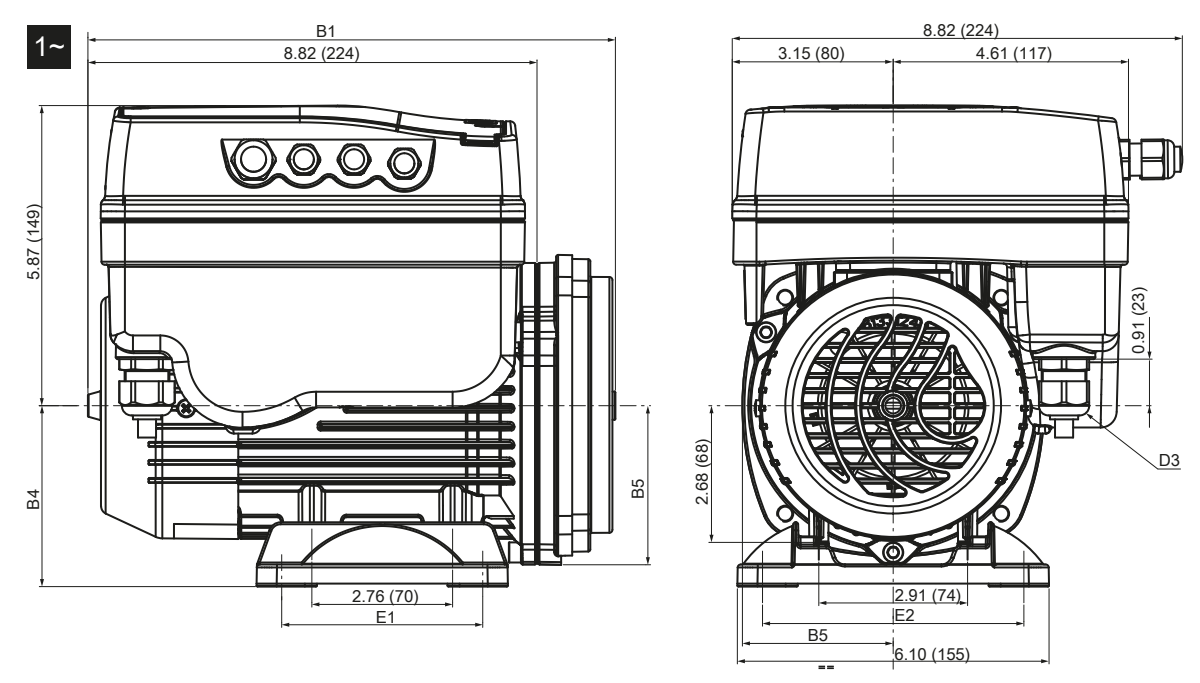

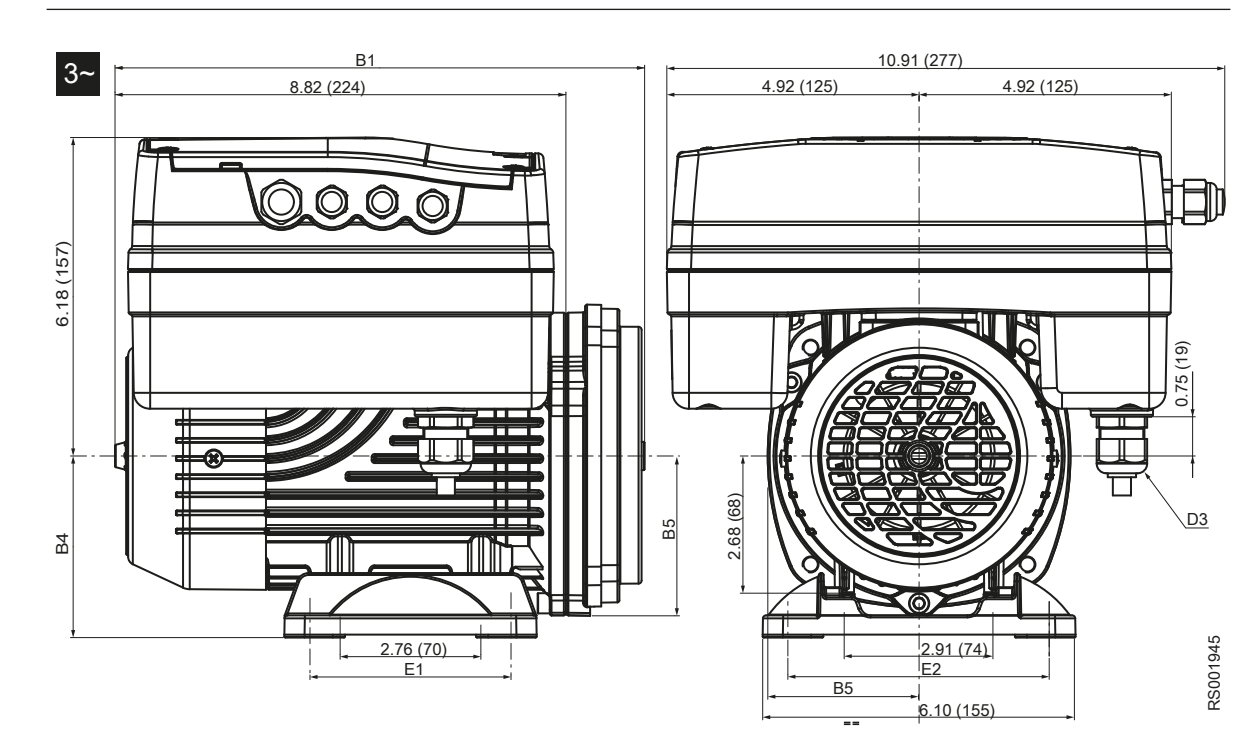

Figure 9: Dimensions [in. (mm)]

|                         | N                          | let weight (            | motor + dr        | ivo) [lb /ka    | 1               | D1             | P/        | R5        | D3       | <b>E1</b>     | <b>E</b> 2    |
|-------------------------|----------------------------|-------------------------|-------------------|-----------------|-----------------|----------------|-----------|-----------|----------|---------------|---------------|
| Model                   |                            | ver weight (            |                   | ive) [ib (kg    | <u>'</u>        | BI B4 B3 D3    |           |           | 03       | EI            | EZ            |
| model                   | 1                          | ~                       |                   | 3~              |                 |                |           |           |          |               |               |
|                         | 103<br>105<br>107          | 111<br>115              | 303<br>305<br>307 | 311<br>315      | 322             | in. (mm)       |           |           |          |               |               |
| ESM80<br>HMHA           | 16.53<br>(7.5)             | 19.84 (9)               | 28.66<br>(13)     | 31.97<br>(14.5) | 35.27<br>(16)   | 10.35<br>(263) | 3.54 (90) | 3.11 (79) |          | 3.94<br>(100) | 4.92<br>(125) |
| ESM80<br>HMHB           | 16.76<br>(7.6)             | 202.3<br>(9.2)          | 29.10<br>(13.2)   | 32.19<br>(14.6) | 35.49<br>(16.1) | 10.55<br>(268) | 3.54 (90) | 3.15 (80) | M20      | 3.94<br>(100) | 4.92<br>(125) |
| ESM80<br>HMHC           | 17.42<br>(7.9)             | 20.72<br>(9.4)          | 29.54<br>(13.4)   | 32.63<br>(14.8) | 36.16<br>(16.4) | 10.71<br>(272) | 3.54 (90) | 3.58 (91) |          | 3.94<br>(100) | 4.92<br>(125) |
| ESM90R.<br>56C          | 15.87<br>(7.2)             | 19.40<br>(8.8)          | 27.78<br>(12.6)   | 31.53<br>(14.3) | 34.83<br>(15.8) | 11.57<br>(294) | _         | 3.27 (83) | NPT 1/2" | _             | —             |
| = 103, 1<br>- = motor f | 05, 107, 1<br>oot is not i | 11, 115, 30<br>ncluded. | 3, 305, 307       | 7, 311, 315     | , 322           |                |           |           |          |               |               |

#### Table 9: Dimensions and weights

## 10 Cybersecurity

Defending against cybersecurity threats requires partnership and shared responsibility. Xylem's responsibility is to build products that include security features by design. The customer has a responsibility to understand the risks inherent in the processes and take steps to operate and maintain their solutions securely. This section gives an overview of existing security features and guidance that will help securely operate Optimyze.

## 10.1 Xylem Product Cybersecurity

Xylem performs appropriate due care in building security into products and solutions from design through end of life. For more information on Xylem cybersecurity practices or to contact the cybersecurity team please visit *xylem.com/security*.

- Based on the level of risk, product security experts perform **threat modeling** to recommend a **testable controls baseline** that impacts the requirements and design.
- During all product development and implementation, the code is scanned for flaws with **static analysis** tools to identify common security errors and the **product components are analyzed** to understand dependencies and identify and fix flaws in third party components.
- Xylem applies **security validation** once the product is materially built through a series of automated and manual tests to validate that the security protections built into each product perform as expected. The results from this testing are used to improve the security protections and the quality of the software in the product.
- Xylem maintains relationships with customers, integrators, and the cybersecurity research community and the **Product Security Incident Response Team (PSIRT)** coordinates the collection, analysis, remediation, and responsible disclosure of vulnerability and remediation information to keep products secure.
- Xylem monitors as components approach end-of-support and end-of-life and proactively communicate with customers regarding **product lifecycle** implications.
- Product security is **governed through a three lines of defense** model, in which product engineers are the first-line building security features in to their development backlogs and scheduling testing, the product security leaders and engineers provide credible challenges and shared resources to enhance native abilities, and the audit team monitors fulfillment of security development processes.

## 10.2 Optimyze Security Features

Xylem prioritizes the availability, integrity, and confidentiality in all products.

| Security consideration | Configuration                                                                                                    |
|------------------------|----------------------------------------------------------------------------------------------------|
| Physical               | <ul> <li>Device is hardened with upgrades available via the mobile app</li> <li>Firmware is encrypted and digitally signed and verified at runtime</li> <li>Bootloader integrity is maintained by signing the binaries at the source and then verifying the same at the device.</li> <li>Authenticated and authorized Xylem developer is allowed to trigger the update to devices; end user needs to approve it from the mobile app.</li> <li>Protective coating is applied to the board to avoid physical tampering.</li> <li>Automatic reset of the device in the state of fault triggers by implementing watchdog timers.</li> <li>Strict BLE pairing with only authorized devices is implemented.</li> </ul> |

| Security consideration | Configuration                                                                                                    |
|------------------------|----------------------------------------------------------------------------------------------------|
| Interfaces             | <ul> <li>Enabled interfaces are limited (only BLE enabled).</li> <li>WiFi is disabled by default.</li> <li>Hardware-based debug is restricted (Physical connectors are removed)</li> </ul>                                                                           |
| Network                | <ul> <li>Firewall-based access is enforced</li> <li>Data flow to headend is encrypted via TLS 1.2 with strong ciphers</li> <li>BLE 5.0 incorporated.</li> <li>Cloud back-end is continuously monitored by Xylem product security operations center (PSOC)</li> </ul> |
| Mobile Application     | <ul> <li>Mobile application authentication is implemented</li> <li>Application is hardened with upgrades available on App Store</li> <li>Sensitive data is not stored in mobile application storage</li> <li>Security-relevant events are logged</li> </ul>          |

## 10.3 Optimyze Security Recommendations for End-User

While such measures are desirable and are strictly implemented by Xylem during the development process and have been rigorously tested by the security engineers, it is also recommended that customers apply additional safeguards consistent with their cybersecurity policy.

| Safeguard                                                                                                    | Rationale                                                                                                    | References                                                                                                    |
|----------------------------------------------------------------------------------------------------|----------------------------------------------------------------------------------------------------|----------------------------------------------------------------------------------------------------|
| <ul> <li>Ensure access to customermanaged assets in the<br/>Customer's Operating<br/>Environment is limited. Include<br/>physical isolation to protect the<br/>environment and equipment<br/>therein.</li> <li>Ensure strict control over<br/>physical access in and out of<br/>the customer's facility.</li> <li>Report any security-related<br/>incidents associated with<br/>Optimyze device to Xylem.<br/>These might include<br/>unexpected operations,<br/>confirmed tampering, or theft of<br/>the device.<br/>(xylem.com/security)</li> </ul> | Supports the ability to further limit<br>exposure (or damage) as<br>associated with network-based<br>threats and physical threats. | ATT&CK for ICS: M0801<br>NIST SP 800-53 Rev. 5: AC-3<br>ISA/IEC 62443-3-3:2013: SR 2.1<br>ISA/IEC 62443-4-2:2019: CR 2.1 |
| Role Based Access Control<br>(RBAC) is recommended: User<br>registration is performed by the<br>user via app. Recommend that<br>each account is tied to an<br>individual.                                                                                                    | Ensures low level accounts do not perform privileged actions.                                                                      | ATT&CK for ICS: M0801<br>NIST SP 800-53 Rev. 5: AC-3 (7)                                                                 |
| Ensure Magnet Key is removed<br>after putting the device in<br>Configuration Mode so that the<br>device does not re-enter<br>Configuration Mode unexpectedly<br>and enable alternative access to<br>your data.                                                                                                    | Provides additional checks and<br>ensures no unexpected<br>connections from Bluetooth<br>devices.                                  | ISA/IEC 62443-4-2:2019: CR.4.1<br>NIST SP 800-53 Rev. 5: AC-18<br>ISA/IEC 62443-4-2:2019:<br>NDR.1.6                     |

| Safeguard                                                                                                    | Rationale                                                                                                   | References                                                                                                    |  |
|----------------------------------------------------------------------------------------------------|----------------------------------------------------------------------------------------------------|----------------------------------------------------------------------------------------------------|--|
| Ensure Bluetooth signal cannot<br>be received outside the<br>organization-controlled<br>boundaries by employing<br>emission security and<br>purposefully positioning the<br>device.                                                                                                    | Reduces the likelihood of capturing or intercepting wireless signals.                                       | ATT&CK for ICS: M0806<br>NIST SP 800-53 Rev. 5: AC-18<br>NIST SP 800-53 Rev. 5: SC-40                                                        |  |
| Implement specific inventory,<br>logging and monitoring for<br>hardware at customer premises.                                                                                                    | Supports the ability to tell who did<br>what and when (e.g. active threat<br>detection and / or forensics). | ATT&CK for ICS: M0947<br>NIST SP 800-53 Rev. 5: SM-8<br>ISA/IEC 62443-3-3:2013: SR<br>1.11, SR 2.8, SR 3.4<br>ISA/IEC 62443-4-2:2019: CR 3.4 |  |
| Maintain updated firmware and<br>software: Over the air (OTA)<br>firmware updates for the device<br>are be available on the Optimyze<br>app as a "Sensor update" pop up<br>option on the screen. Mobile App<br>updates are available on the play<br>store and all the customers will be<br>notified about the updates<br>available. | Mitigates exploitation risks and<br>ensures security patching                                               | ATT&CK for ICS ID: M0951<br>NIST SP 800-53 Rev. 5: MA-3(6)<br>ISA/IEC 62443-3-3:2013: SR<br>3.1.3, SR 7.1<br>ISA/IEC 62443-4-2:2019: CR 3.10 |  |
| Ensure cybersecurity policies,<br>awareness, and training to the<br>operators, administrators and<br>other personnel.                                                                                                    | Prevents Social Engineering<br>attacks and promotes awareness<br>related to cybersecurity.                  | NIST SP 800-53 Rev. 5: AT                                                                                                    |  |

For additional information see references:

- 1. ATT&CK for ICS available online: https://collaborate.mitre.org/attackics/index.php/ Technique\_Matrix
- 2. NIST SP 800-53 Rev 5 available online: https://nvlpubs.nist.gov/nistpubs/ SpecialPublications/NIST.SP.800-53r5.pdf
- 3. ISA/IEC 62443 standards available for purchase from ISA, IEC, or ANSI.

## Xylem |'zīləm|

- 1) The tissue in plants that brings water upward from the roots;
- 2) a leading global water technology company.

We're a global team unified in a common purpose: creating advanced technology solutions to the world's water challenges. Developing new technologies that will improve the way water is used, conserved, and re-used in the future is central to our work. Our products and services move, treat, analyze, monitor and return water to the environment, in public utility, industrial, residential and commercial building services settings. Xylem also provides a leading portfolio of smart metering, network technologies and advanced analytics solutions for water, electric and gas utilities. In more than 150 countries, we have strong, long-standing relationships with customers who know us for our powerful combination of leading product brands and applications expertise with a strong focus on developing comprehensive, sustainable solutions.

For more information on how Xylem can help you, go to www.xylem.com

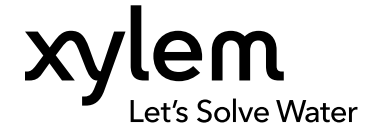

Xylem Inc. 1 Goulds Drive Auburn - NY 13021 USA Tel: +1 (866) 325-4210 Fax: +1 (800) 322-5877 www.xylem.com/goulds Visit our Web site for the latest version of this document and more information  $% \left( {{{\rm{A}}_{\rm{B}}}} \right)$ 

The original instruction is in English. All non-English instructions are translations of the original instruction.

© 2022 Xylem Inc

Goulds is a registered trademark of Goulds Pumps, Inc. and is used under license.